# 802.11n/b/g WLAN Module WM5208

User's Manual

## FCC Certification

Federal Communication Commission Interference Statement

This equipment has been tested and found to comply with the limits for a Class B digital device, pursuant to Part 15 of the FCC Rules. These limits are designed to provide reasonable protection against harmful interference in a residential installation. This equipment generates, uses and can radiate radio frequency energy and, if not installed and used in accordance with the instructions, may cause harmful interference to radio communications. However, there is no guarantee that interference will not occur in a particular installation. If this equipment does cause harmful interference to radio or television reception, which can be determined by turning the equipment off and on, the user is encouraged to try to correct the interference by one of the following measures:

- Reorient or relocate the receiving antenna.
- Increase the separation between the equipment and receiver.
- Connect the equipment into an outlet on a circuit different from that to which the receiver is connected.
- Consult the dealer or an experienced radio/TV technician for help.

#### Warning: Changes or modifications to this unit not expressly approved by the party responsible for compliance could void the user authority to operate the equipment.

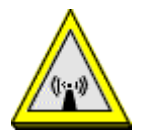

#### CAUTION

This device complies with Part 15 of the FCC Rules. Operation is subject to the following two conditions: (1) This device may not cause harmful interference, and (2) this device must accept any interference received, including interference that may cause undesired operation.

For product available in the USA/Canada market, only channel 1~11 can be operated. Selection of other channels is not possible.

This device and its antenna(s) must not be co-located with any other transmitters except in accordance with FCC multi-transmitter product procedures.

Refering to the multi-transmitter policy, multiple-transmitter(s) and module(s) can be operated simultaneously without C2P.

#### **IMPORTANT NOTE:**

This module is intended for OEM integrator. The OEM integrator is responsible for the compliance to all the rules that apply to the product into which this certified RF module is integrated. Additional testing and certification may be necessary when multiple modules are used.

20cm minimum distance has to be able to be maintained between the antenna and the users for the host this module is integrated into. Under such configuration, the FCC radiation exposure limits set forth for an population/uncontrolled environment can be satisfied.

Any changes or modifications not expressly approved by the manufacturer could void the user's authority to operate this equipment.

#### USERS MANUAL OF THE END PRODUCT:

In the users manual of the end product, the end user has to be informed to keep at least 20cm separation with the antenna while this end product is installed and operated. The end user has to be informed that the FCC radio-frequency exposure guidelines for an uncontrolled environment can be satisfied. The end user has to also be informed that any changes or modifications not expressly approved by the manufacturer could void the user's authority to operate this equipment. If the size of the end product is smaller than 8x10cm, then additional FCC part 15.19 statement is required to be available in the users manual: This device complies with Part 15 of FCC rules. Operation is subject to the following two conditions: (1) this device may not cause harmful interference and (2) this device must accept any interference received, including interference that may cause undesired operation.

#### LABEL OF THE END PRODUCT:

The final end product must be labeled in a visible area with the following " Contains TX FCC ID: MQ4WM5208 ". If the size of the end product is larger than 8x10cm, then the following FCC part 15.19 statement has to also be available on the label: This device complies with Part 15 of FCC rules. Operation is subject to the following two conditions: (1) this device may not cause harmful interference and (2) this device must accept any interference received, including interference that may cause undesired operation.

#### **IC** Certification

This device complies with Industry Canada license-exempt RSS standard(s). Operation is subject to the following two conditions: (1) this device may not cause interference, and (2) this device must accept any interference, including interference that may cause undesired operation of the device.

Le présent appareil est conforme aux CNR d'Industrie Canada applicables aux appareils radio exempts de licence. L'exploitation est autorisée aux deux conditions suivantes : (1) l'appareil ne doit pas produire de brouillage, et (2) l'utilisateur de l'appareil doit accepter tout brouillage radioélectrique subi, même si le brouillage est susceptible d'en compromettre le fonctionnement.

For product available in the USA/Canada market, only channel 1~11 can be operated. Selection of other channels is not possible.

Pour les produits disponibles aux États-Unis / Canada du marché, seul le canal 1 à 11 peuvent être exploités. Sélection d'autres canaux n'est pas possible.

This device and its antenna(s) must not be co-located with any other transmitters except in accordance with IC multi-transmitter product procedures.

Refering to the multi-transmitter policy, multiple-transmitter(s) and module(s) can be operated simultaneously without reassessment permissive change.

Cet appareil et son antenne (s) ne doit pas être co-localisés ou fonctionnement en association avec une autre antenne ou transmetteur.

#### **IMPORTANT NOTE:**

#### IC Radiation Exposure Statement:

This equipment complies with IC RSS-102 radiation exposure limits set forth for an uncontrolled environment. This equipment should be installed and operated with minimum distance 20 cm between the radiator & your body.

Cet équipement est conforme aux limites d'exposition aux rayonnements IC établies pour un environnement non contrôlé. Cet équipement doit être installé et utilisé avec un minimum de 20 cm de distance entre la source de rayonnement et votre corps.

This module is intended for OEM integrator. The OEM integrator is still responsible for the IC compliance requirement of the end product, which integrates this module.

Any changes or modifications not expressly approved by the manufacturer could void the user's authority to operate this equipment.

#### USERS MANUAL OF THE END PRODUCT:

In the users manual of the end product, the end user has to be informed to keep at least 20cm separation with the antenna while this end product is installed and operated. The end user has to be informed that the IC radio-frequency exposure guidelines for an uncontrolled environment can be satisfied. The end user has to also be informed that any changes or modifications not expressly approved by the manufacturer could void the user's authority to operate this equipment. Operation is subject to the following two conditions: (1) this device may not cause harmful interference and (2) this device must accept any interference received, including interference that may cause undesired operation.

#### LABEL OF THE END PRODUCT:

The final end product must be labeled in a visible area with the following " Contains TX IC : 2826B-WM5208 ".

#### Antenna list:

| Ant. | Brand  | Model Name    | Antenna Type | Connector | Gain (dBi) | Remark |
|------|--------|---------------|--------------|-----------|------------|--------|
| 1    | Abocom | M30-05+++-000 | PIFA Antenna | N/A       | 2.92       | TX/RX  |
| 2    | Abocom | M30-05+++-000 | PIFA Antenna | N/A       | 3.14       | RX     |
|      |        |               |              |           |            |        |

Note: The EUT has two antennas (1TX, 1RX).

# Table of Contents

| CHAPTER 1: INTRODUCTION          | 1  |
|----------------------------------|----|
| Features                         |    |
| Physical Details                 | 1  |
| CHAPTER 2: INSTALLATION          | 2  |
| For Windows 2000/XP              | 2  |
| Install Software                 | 2  |
| Install Hardware                 | 4  |
| Verification                     | 4  |
| For Windows Vista                | 5  |
| Install Software                 | 5  |
| Install Hardware                 | 7  |
| Verification                     | 7  |
| For Windows 7                    | 8  |
| Install Software                 | 8  |
| Install Hardware                 |    |
| Verification                     |    |
| CHAPTER 3: NETWORK CONNECTION    | 11 |
| How to Make a Connection         | 11 |
| How to Add a Profile             |    |
| CHAPTER 4: UTILITY CONFIGURATION | 14 |
| For Windows 2000/XP              | 14 |
| Station Mode                     |    |
| Switch to AP Mode                | 23 |
| Soft AP mode                     |    |
| For Windows Vista                |    |
| Station Mode                     |    |
| Switch to AP Mode                |    |
| Soft AP mode                     |    |
| For Windows 7                    |    |
| Station Mode                     | 44 |
| Switch to AP Mode                | 53 |
| Soft AP mode                     | 54 |

| СНАРТЕ | ER 5: UNINSTALL   | 59 |
|--------|-------------------|----|
| For    | R WINDOWS 2000/XP | 59 |
| For    | r Windows Vista   | 51 |
| For    | r Windows 7       | 33 |

# Chapter 1: Introduction

WM5208 measures just around 15 mm long and 15mm wide that make it hold the distinction of being the smallest USB dongle in the world at present. WM5208 give mobile workers the freedom of staying connected to the network while roaming around a building or multiple buildings maintaining access to the Internet, e-mail, networked applications with the best convenience in narrow or crowded space for it's ultra micro size.WM5208 is expected to be able to reach 150Mbps, which is relatively lower than normal, but still far more than sufficient to receive media streaming to the from access point.

# **Features**

- □ 1T1R Mode with 150Mbps PHY Rate
- Complies with IEEE 802.11n and IEEE 802.11 b/g standards
- □ Supports WEP 64/128, WPA, WPA2
- □ Supports USB 2.0 interface

# **Chapter 2: Installation**

# For Windows 2000/XP

## **Install Software**

#### Note:

# Do not insert the Wireless USB Adapter into the computer until the InstallShield Wizard finished installing.

1. Exit all Windows programs. Insert the included Installation CD into the computer. The CD-ROM will run automatically. Please click **Next** to process the installation.

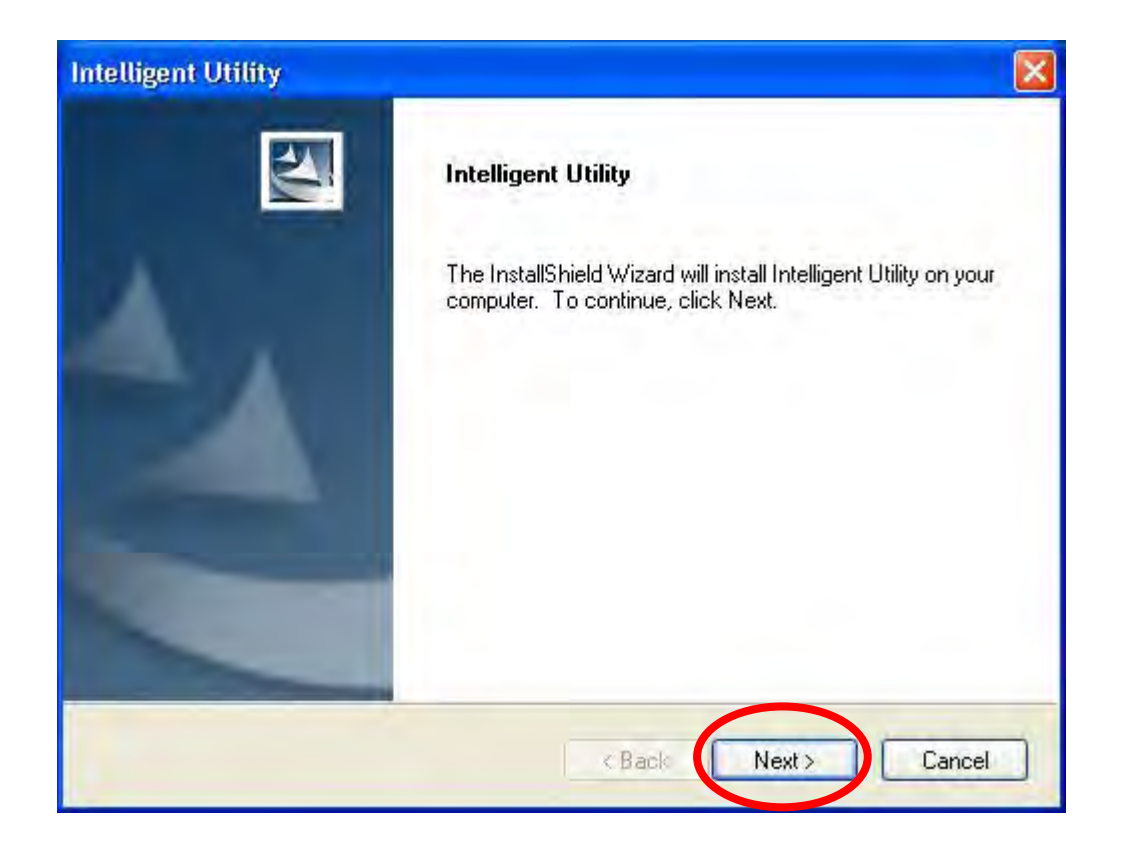

2. When prompt to the following message, please click **Install** to begin the installation.

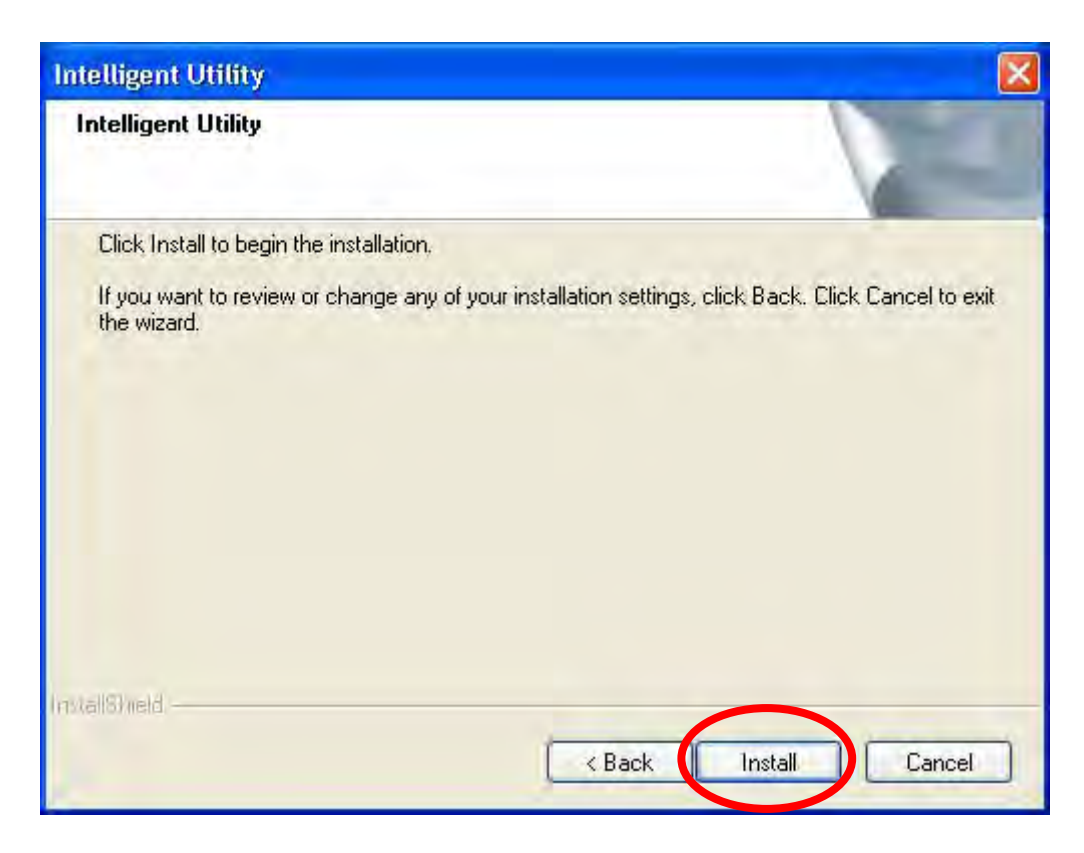

3. When the following screen appears, click **Finish** to restart the computer to complete the software installation.

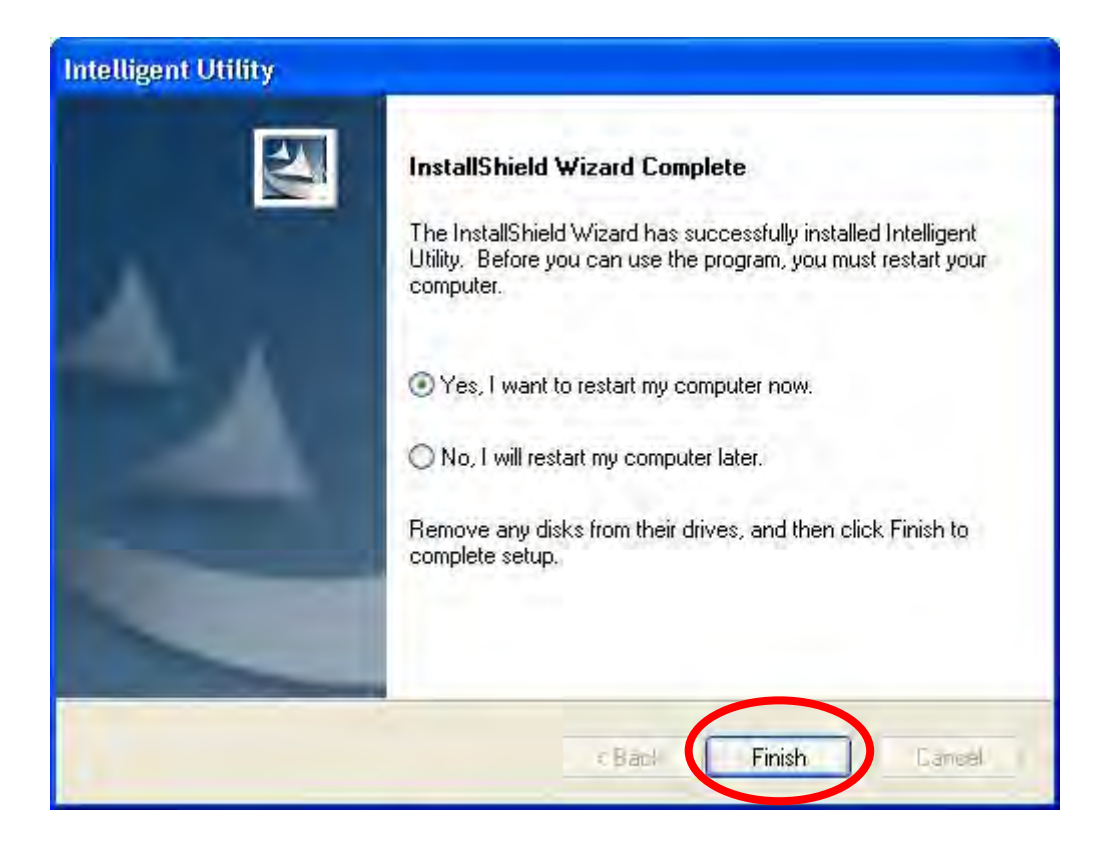

## Install Hardware

#### Note:

#### Insert the Wireless USB Adapter when finished software installation.

Insert the Wireless USB Adapter into the USB Port of the computer. The system will automatically detect the new hardware.

## Verification

To verify the device is active in the computer. Go to **Start > Control Panel > System > Hardware> Device Manager**. Expand the **Network adapters** category. If the **802.11n/b/g 2cm Wireless LAN USB2.0 Adapter** is listed here, it means that the device is properly installed and enabled.

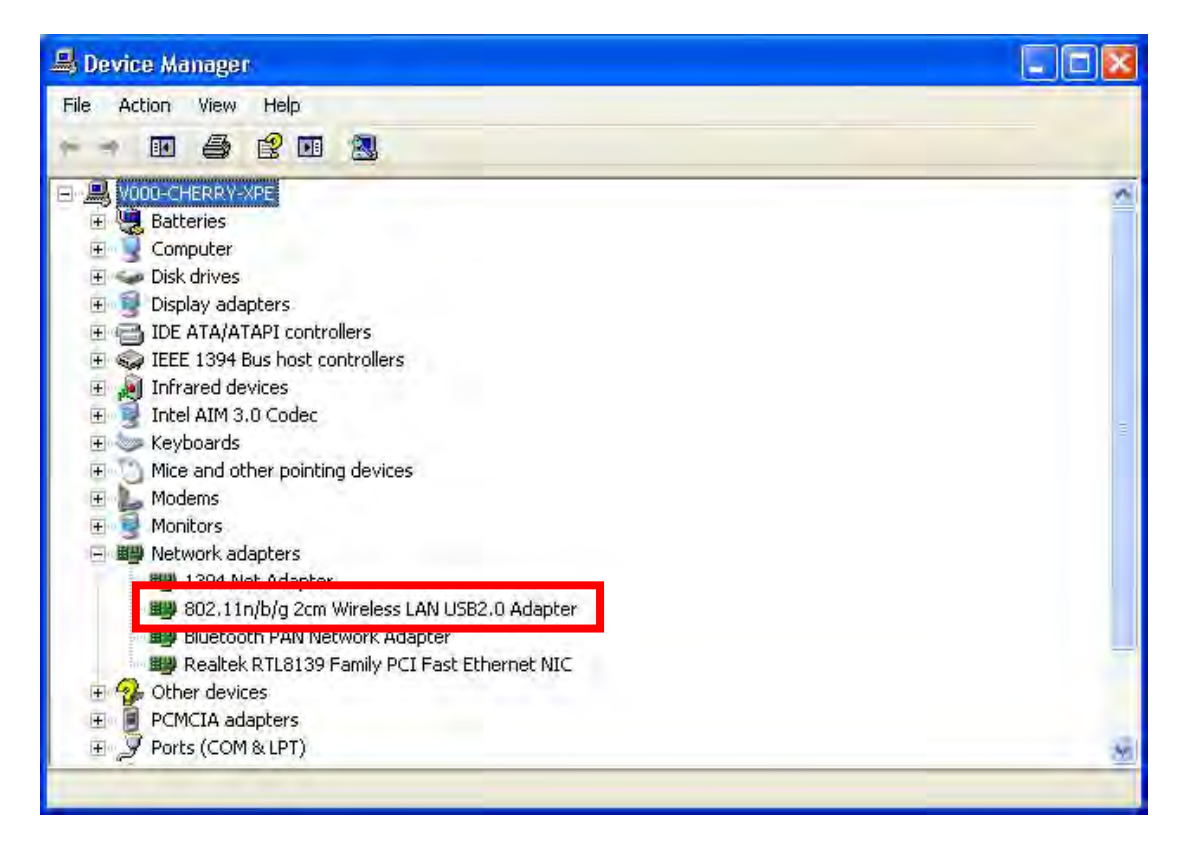

# For Windows Vista

## Install Software

#### Note:

# Do not insert the Wireless USB Adapter into the computer until the InstallShield Wizard finished installing.

1. Exit all Windows programs. Insert the included Installation CD into the computer. The CD-ROM will run automatically. Please click **Next** to process the installation.

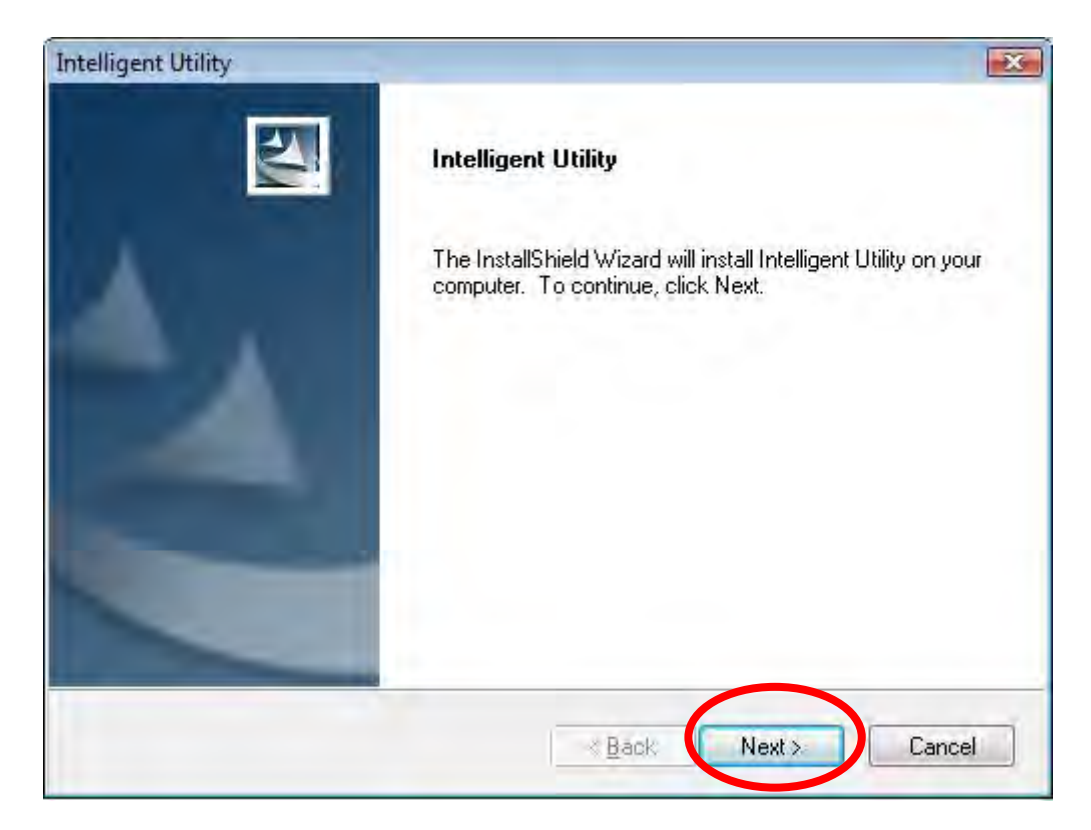

2. When prompt to the following message, please click **Install** to begin the installation.

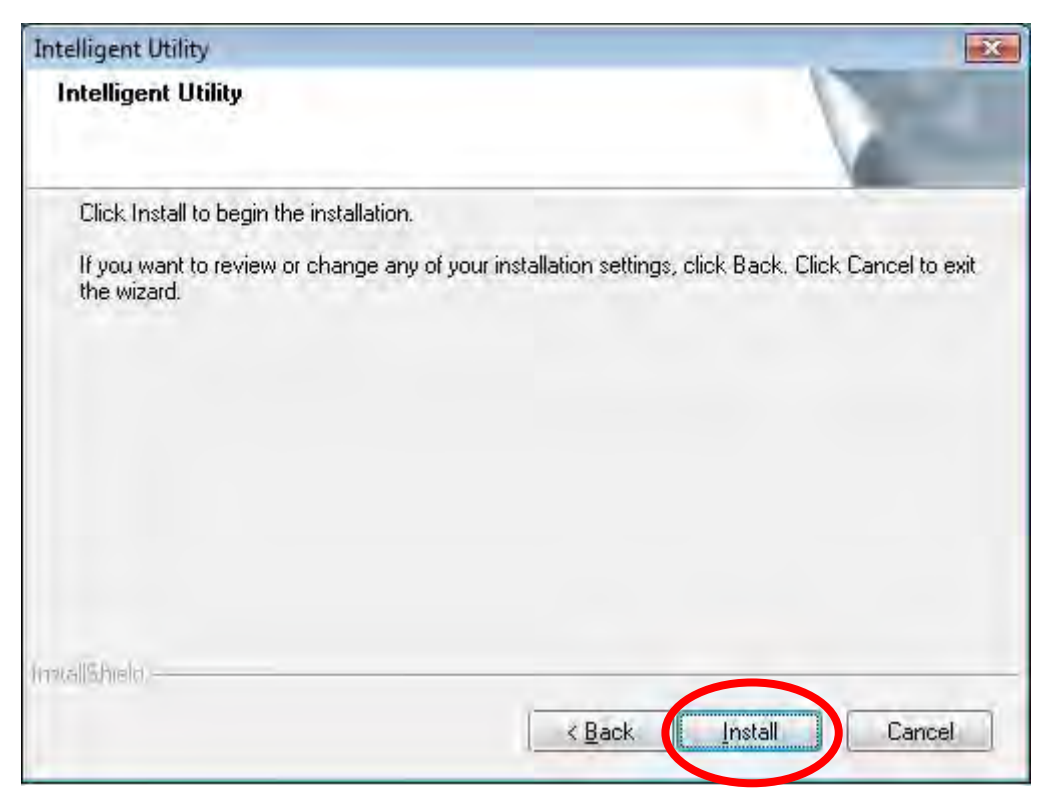

3. When the following screen appears, click **Finish** to restart the computer to complete the software installation.

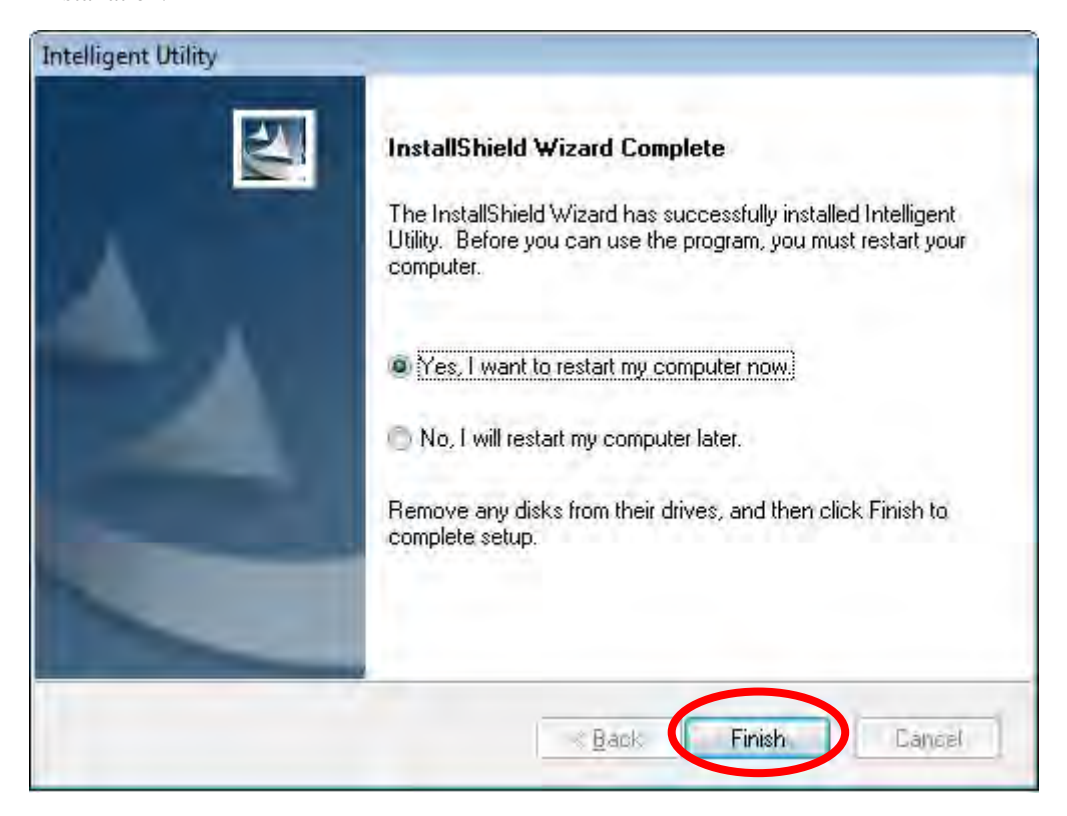

## Install Hardware

#### Note:

#### Insert the Wireless USB Adapter when finished software installation.

Insert the Wireless USB Adapter into the USB Port of the computer. The system will automatically detect the new hardware.

## Verification

To verify the device is active in the computer. Go to **Start >Control Panel > Hardware and Sound > Device Manager**. Expand the **Network adapters** category. If the **802.11n/b/g 2cm Wireless LAN USB2.0 Adapter** is listed here, it means that the device is properly installed and enabled.

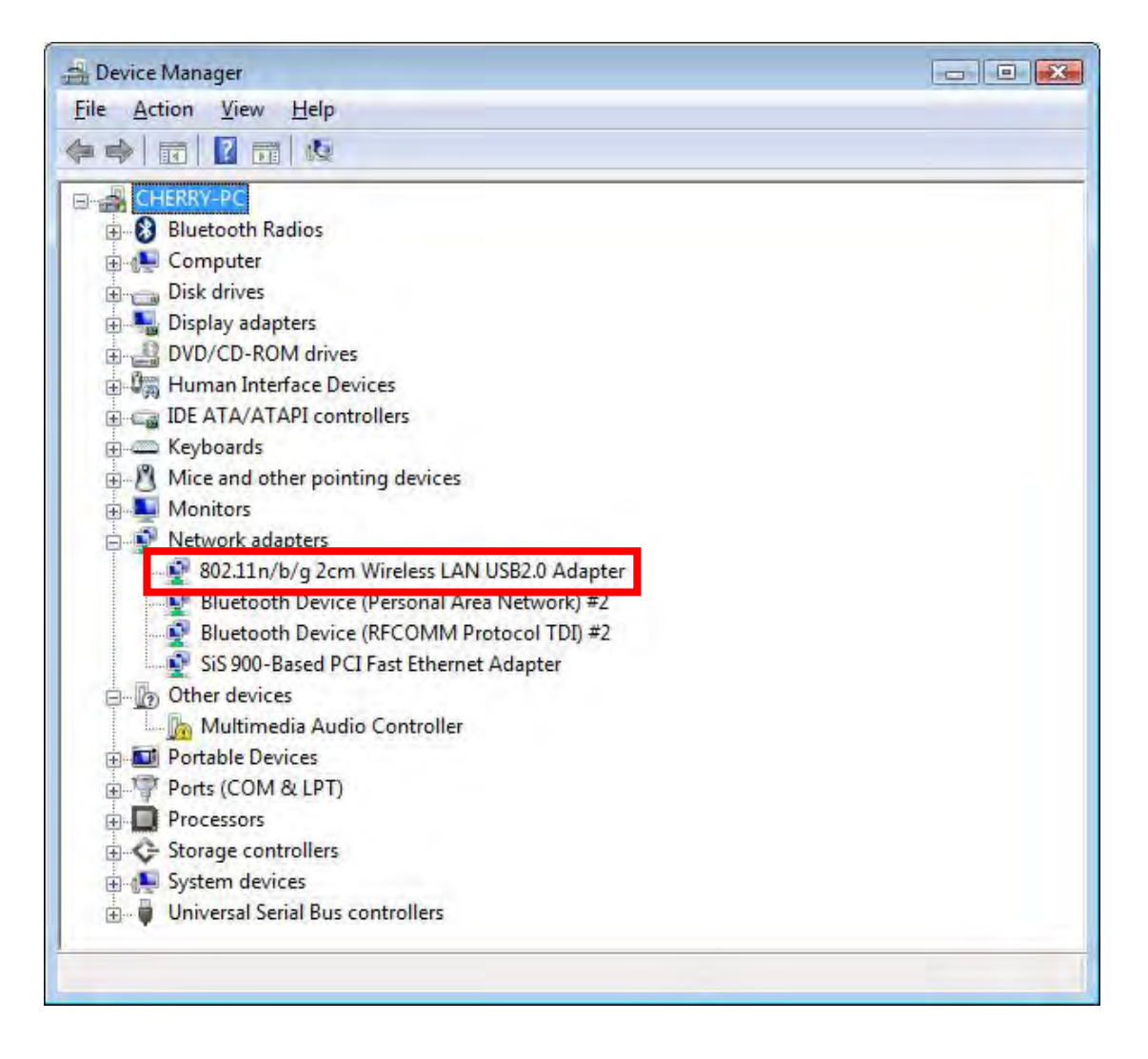

# For Windows 7

## Install Software

#### Note:

# Do not insert the Wireless USB Adapter into the computer until the InstallShield Wizard finished installing.

1. Exit all Windows programs. Insert the included Installation CD into the computer. The CD-ROM will run automatically. Please click **Next** to process the installation.

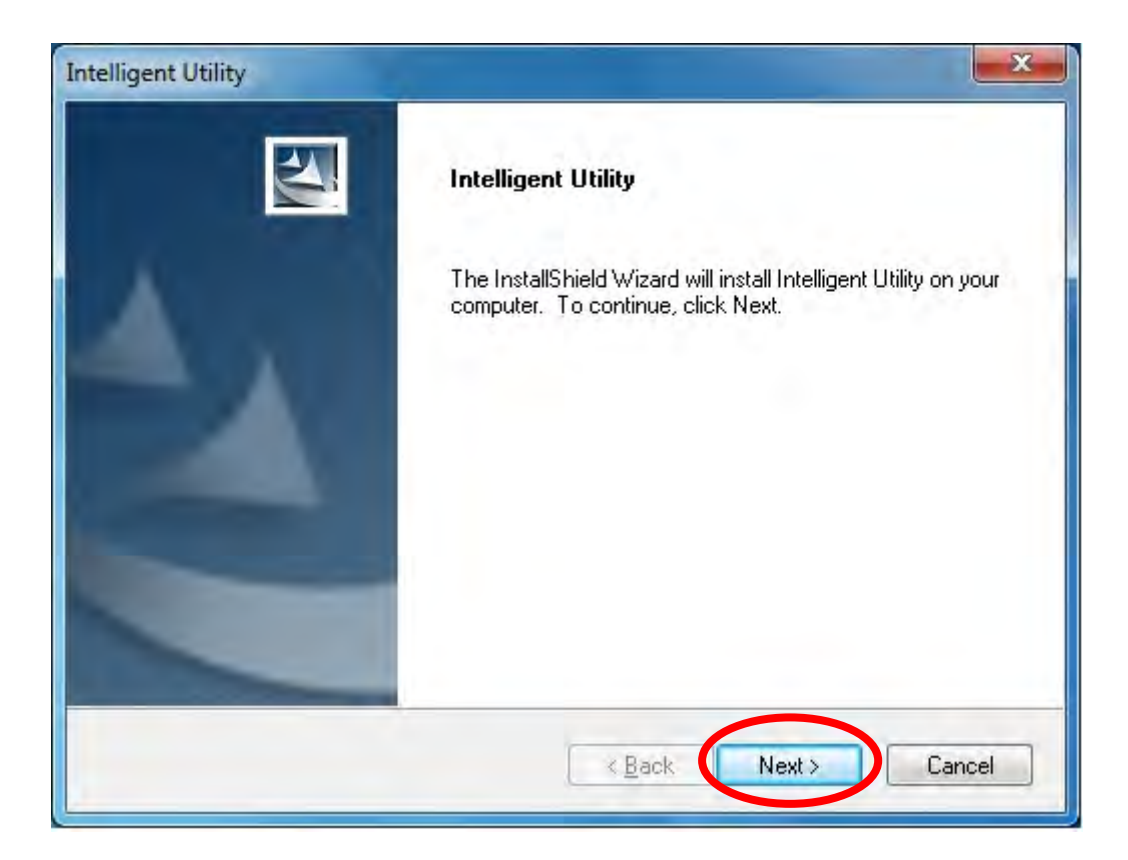

2. When prompt to the following message, please click Install to begin the installation

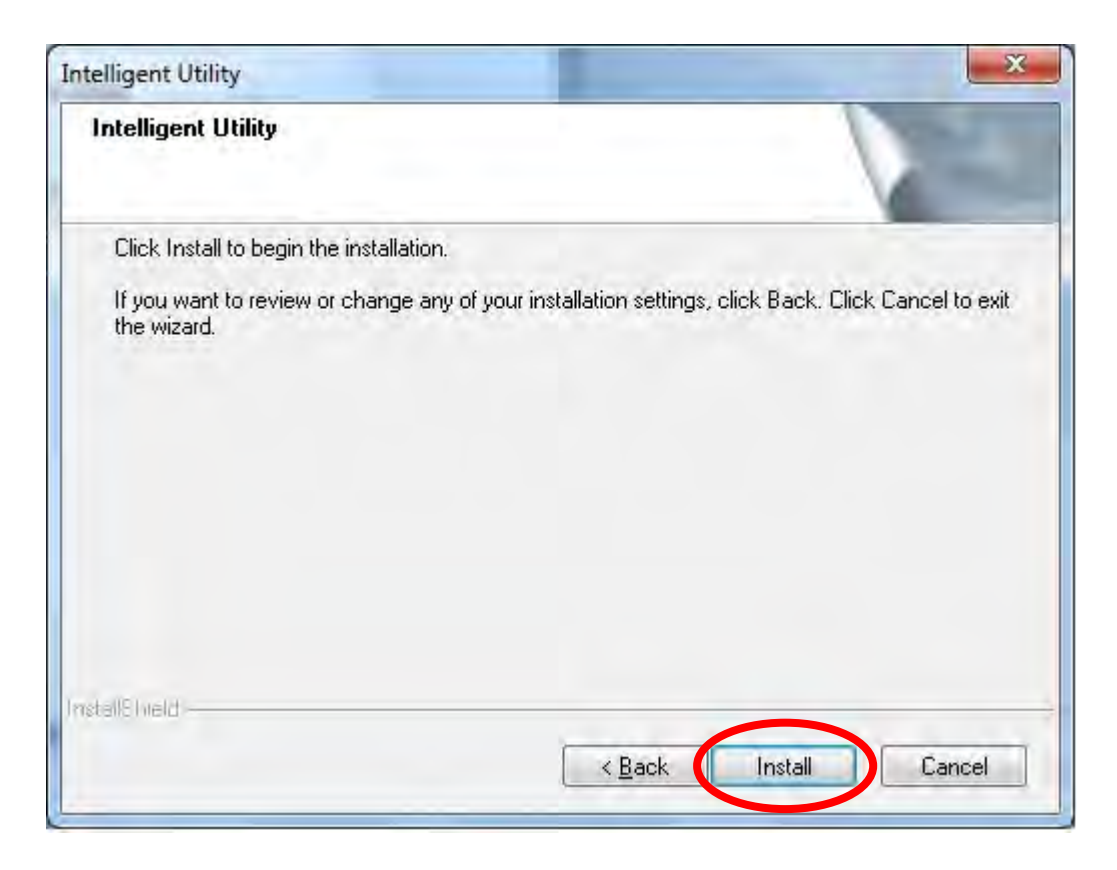

3. When the following screen appears, click **Finish** to restart the computer to complete the software installation.

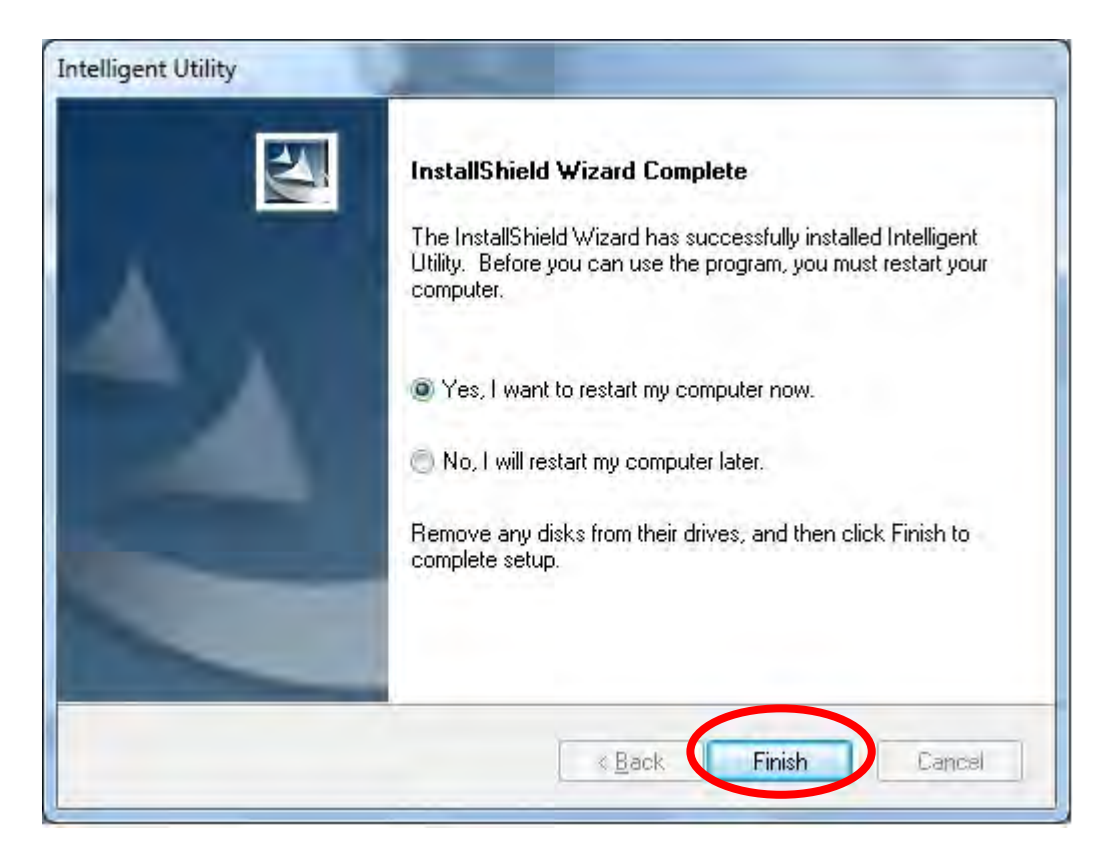

## Install Hardware

#### Note:

#### Insert the Wireless USB Adapter when finished software installation.

Insert the Wireless USB Adapter into the USB Port of the computer. The system will automatically detect the new hardware.

## Verification

To verify the device is active in the computer. Go to **Start > Control Panel > Device Manager**.

Expand the Network adapters category. If the 802.11n/b/g 2cm Wireless LAN USB2.0 Adapter is

listed here, it means that the device is properly installed and enabled.

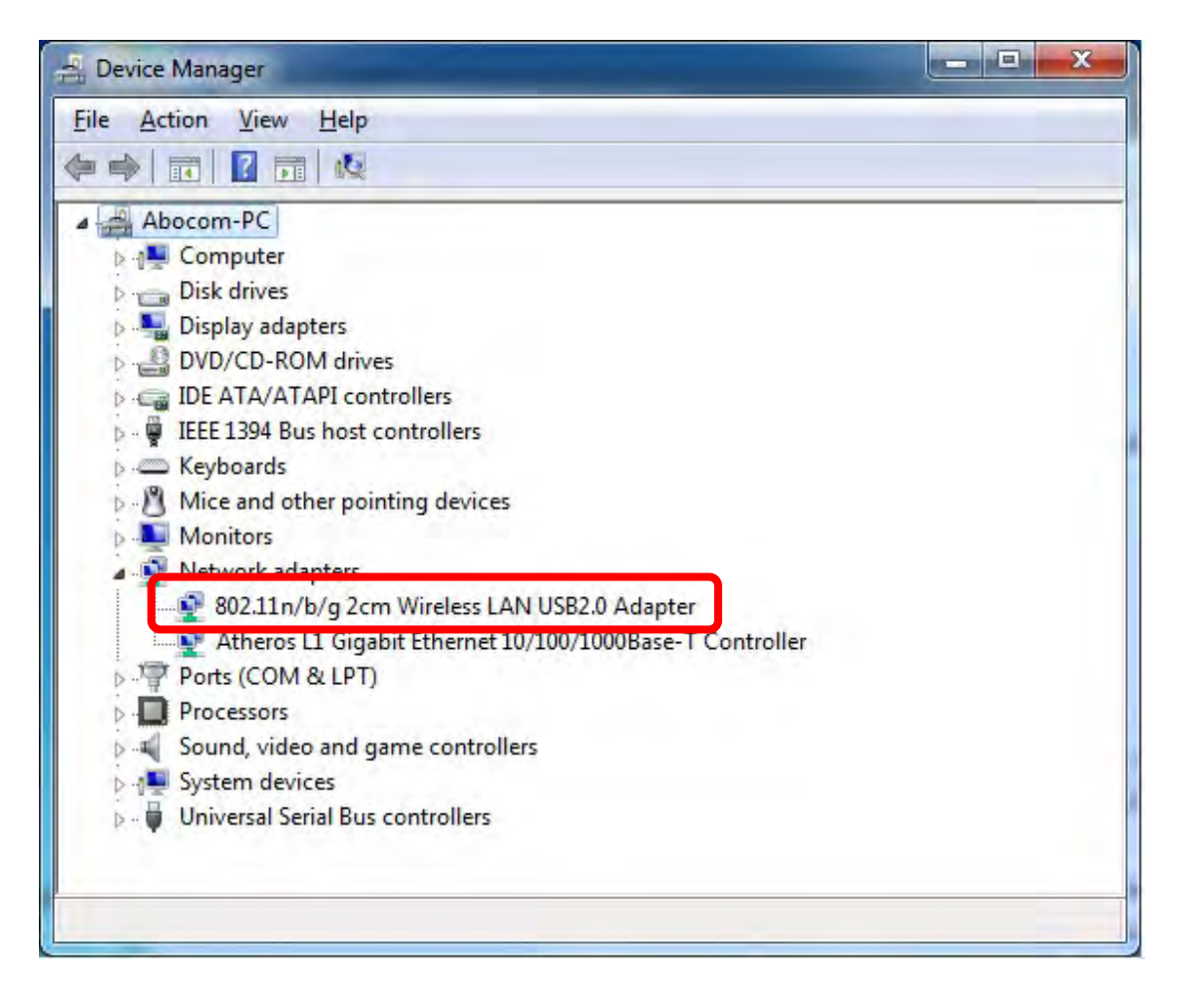

# Chapter 3: Network Connection

# How to Make a Connection

To make a connection with an access point, please follow below steps. Here takes Windows XP OS for example.

**Step 1**: After set up the Wireless USB Adapter successfully, please launch the Configuration Utility. There are two ways to launch the utility by:

(1) Double clicking the Intelligent Wireless LAN Utility icon on the desktop.

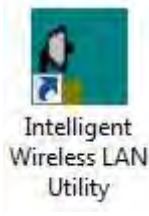

(2) Or go to Start →All Programs →Intelligent Wireless Utility → Intelligent Wireless LAN

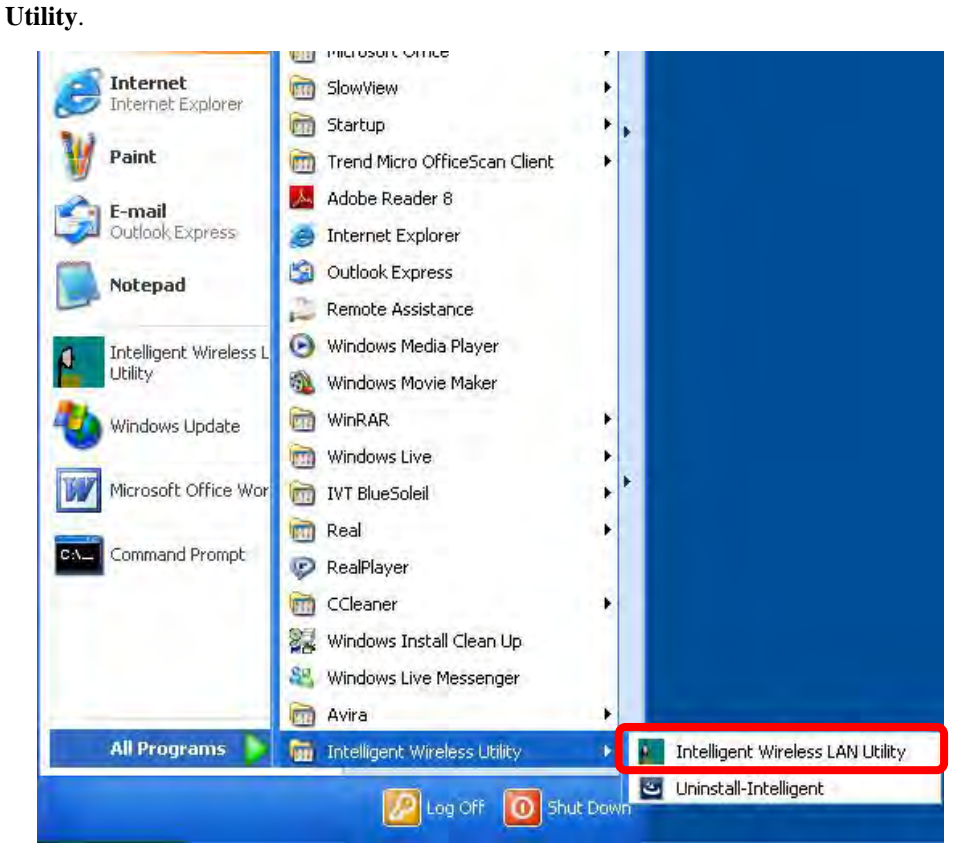

**Step 2:** Please go to the **Available Network** tab, the system will automatically scan access points nearby, or click **Refresh** button to site survey again.

| MyComputer                                                                                                    | General Profile Available Ne                                                                                                    | etwork clatu  | s Statistics V     | √i-Fi Protect Setup    |          |
|----------------------------------------------------------------------------------------------------|----------------------------------------------------------------------------------------------------|---------------|--------------------|------------------------|----------|
|                                                                                                    | Available Network(s)                                                                                                    |               |                    |                        |          |
|                                                                                                    | SSID                                                                                                    | Channel       | Encryption         | Network Authentication | Signal 📥 |
|                                                                                                    | 649 3Q3Q                                                                                                    | 1             | WEP                | Unknown                | 42%      |
|                                                                                                    | (m) WR254E                                                                                                    | 1             | None               | Unknown                | 42%      |
|                                                                                                    | 4/12 ZyXEL                                                                                                    | 1             | None               | Unknown                | 62%      |
|                                                                                                    | 102 ZyXEL-1                                                                                                    | 1             | None               | Unknown                | 46%      |
|                                                                                                    | <sup>(1)</sup> planexuser                                                                                                    | 1             | None               | Unknown                | 42%      |
|                                                                                                    | Mairlive 2 None Unknown                                                                                                    | Unknown       | 42%                |                        |          |
|                                                                                                    | ""ZyXEL_3090_AP                                                                                                    | 3             | AES                | WPA2 Pre-Shared Key    | 56%      |
| Implication         4         TKIP         WPA Presentation           Implication         5         None         Unknown | 4                                                                                                    | TKIP          | WPA Pre-Shared Key | 8%                     |          |
|                                                                                                    | Unknown                                                                                                    | 70%           |                    |                        |          |
|                                                                                                    | ( <sup>40)</sup> 412                                                                                                    | 6             | TKIP/AES           | WPA Pre-Shared Key/    | 88%      |
|                                                                                                    | Maintenance And Annual Annual Annu | 6             | None               | Unknown                | 60%      |
|                                                                                                    | MP ArthurAP                                                                                                    | 6             | WEP                | Unknown                | 62%      |
|                                                                                                    | 40 ZyXEL_3090                                                                                                    | 8             | AES                | WPA2 Pre-Shared Key    | 74%      |
|                                                                                                    | (mina                                                                                                    | 9             | TKIP               | WPA Pre-Shared Key     | 72%      |
|                                                                                                    | M/DA Dro Charod Vov                                                                                                    | 70%           |                    |                        |          |
|                                                                                                    | Refre                                                                                                    | sh            |                    | Add to Profile         |          |
|                                                                                                    | Note<br>Double click on item                                                                                                    | to join/creat | te profile.        |                        |          |
| -                                                                                                    |                                                                                                    | co jon yeree  | to promo.          |                        |          |

**Step 3**: Then, double click preferred access point or click **Add to Profile** button to make a connection (if the access point has been set up security, please enter passwords and then click **OK**.)

| MyComputer      | General Profile Available Netwo | rk Statu      | s Statistics V | Vi-Fi Protect Setup    |          |
|-----------------|---------------------------------|---------------|----------------|------------------------|----------|
| 302.11n/b/g 2cn | Available Network(s)            |               |                |                        |          |
|                 | SSID                            | Channel       | Encryption     | Network Authentication | Signal 🛆 |
|                 | 1490 3Q3Q                       | 1             | WEP            | Unknown                | 42%      |
|                 | 499 WR254E                      | 1             | None           | Unknown                | 42%      |
|                 | (in) ZyXEL                      | 1             | None           | Unknown                | 62%      |
|                 | 10 <sup>40</sup> ZyXEL-1        | 1             | None           | Unknown                | 46%      |
|                 | <sup>(M)</sup> planexuser       | 1             | None           | Unknown                | 42%      |
|                 | ((m) airlive                    | 2             | None           | Unknown                | 42%      |
|                 | 6/12 ZyXEL_3090_AP              | З             | AES            | WPA2 Pre-Shared Key    | 56%      |
|                 | <sup>11</sup> ZyXEL-giga        | 4             | TKIP           | WPA Pre-Shared Key     | 8% -     |
|                 | 10815SID.00c473db               | 5             | None           | Unknown                | 70%      |
|                 | 494 Cherry                      | 6             | TKIP/AES       | WPA Pre-Shared Key/    | 88%      |
|                 | ADOCOM-Wireless                 | 0             | None           | Unknown                | 5U%      |
|                 | M <sup>10</sup> ArthurAP        | 6             | WEP            | Unknown                | 62%      |
|                 | "( <sup>1)</sup> ZyXEL_3090     | 8             | AES            | WPA2 Pre-Shared Key    | 74%      |
|                 | (mina                           | 9             | TKIP           | WPA Pre-Shared Key     | 72%      |
|                 |                                 | 10            | TVID           | M/DA Dro Charod Kov    | 700/.    |
|                 |                                 |               |                |                        |          |
|                 | Refresh                         |               |                | Add to Profile         |          |
|                 | Note                            |               |                |                        |          |
|                 | Der ble eliel, en itere te      | inter from al | ka uwa Ala     |                        |          |
|                 | Double click on item to         | ioin/crea     | te pronie.     |                        |          |
|                 |                                 |               |                |                        |          |

# How to Add a Profile

After launched Wireless LAN Utility and selected preferred access point, please click **Add to Profile** button to enter **Wireless Network Properties** windows. If the access point has been set up security, please enter passwords, and then click **OK** to save profile settings.

| state namenti rap     | 51 (105).                                      |                  |                  | _  |
|-----------------------|------------------------------------------------|------------------|------------------|----|
| Profile Name:         | Cherry                                         | 802.1x configure |                  |    |
| Network Name(SSID):   | Cherry                                         | EAP TYPE :       |                  |    |
|                       |                                                | GTC              |                  |    |
|                       |                                                | Tunnel :         | Privision Mode : |    |
| access points are no  | o-computer(ad hoc) hetwork; wreless<br>t used. |                  | *                |    |
| Channel:              | 11 (2462MHz)                                   |                  |                  |    |
| Cridini Ion           | The solution ray                               | Username :       |                  |    |
| Wireless network secu | arity                                          |                  |                  |    |
| This network requires | a key for the following:                       | Identity :       |                  |    |
| Netw                  | vork Authentication: WPA2-PSK                  |                  |                  |    |
|                       | Data encryption: AES                           | Domain :         |                  |    |
|                       |                                                |                  |                  |    |
| CHACH COPAG           | PHRAL                                          | Password :       |                  |    |
|                       |                                                |                  |                  |    |
| Key index (advanced)  |                                                | Certificate :    |                  |    |
| Network key:          |                                                |                  |                  | 10 |
| 1                     |                                                | PAC : Auto       | Select RAC       |    |
| Confirm network key:  |                                                |                  |                  | 15 |

After finished above settings, please go to **Profile** tab to check the profile list (Available Profile(s)).

| Refresh(R) Mode(M) About       | :(A)                   |                                  |                     |
|--------------------------------|------------------------|----------------------------------|---------------------|
| MyComputer     S02,11n/b/g 2cn | General Profile Availa | able Network Status Statistics W | 'i-Fi Protect Setup |
|                                | Available Profile(s)   |                                  |                     |
|                                | Profile Name<br>Cherry | SSID<br>Cherry                   | Add                 |
|                                | a i                    |                                  | Remove              |
|                                |                        |                                  | Edit                |
|                                |                        |                                  | Duplicate           |
|                                |                        |                                  | Set Default         |
|                                |                        |                                  |                     |
|                                | <                      |                                  | ×                   |
| Show Tray Icon                 | _                      | Disable Adapter                  |                     |

# Chapter 4: Utility Configuration

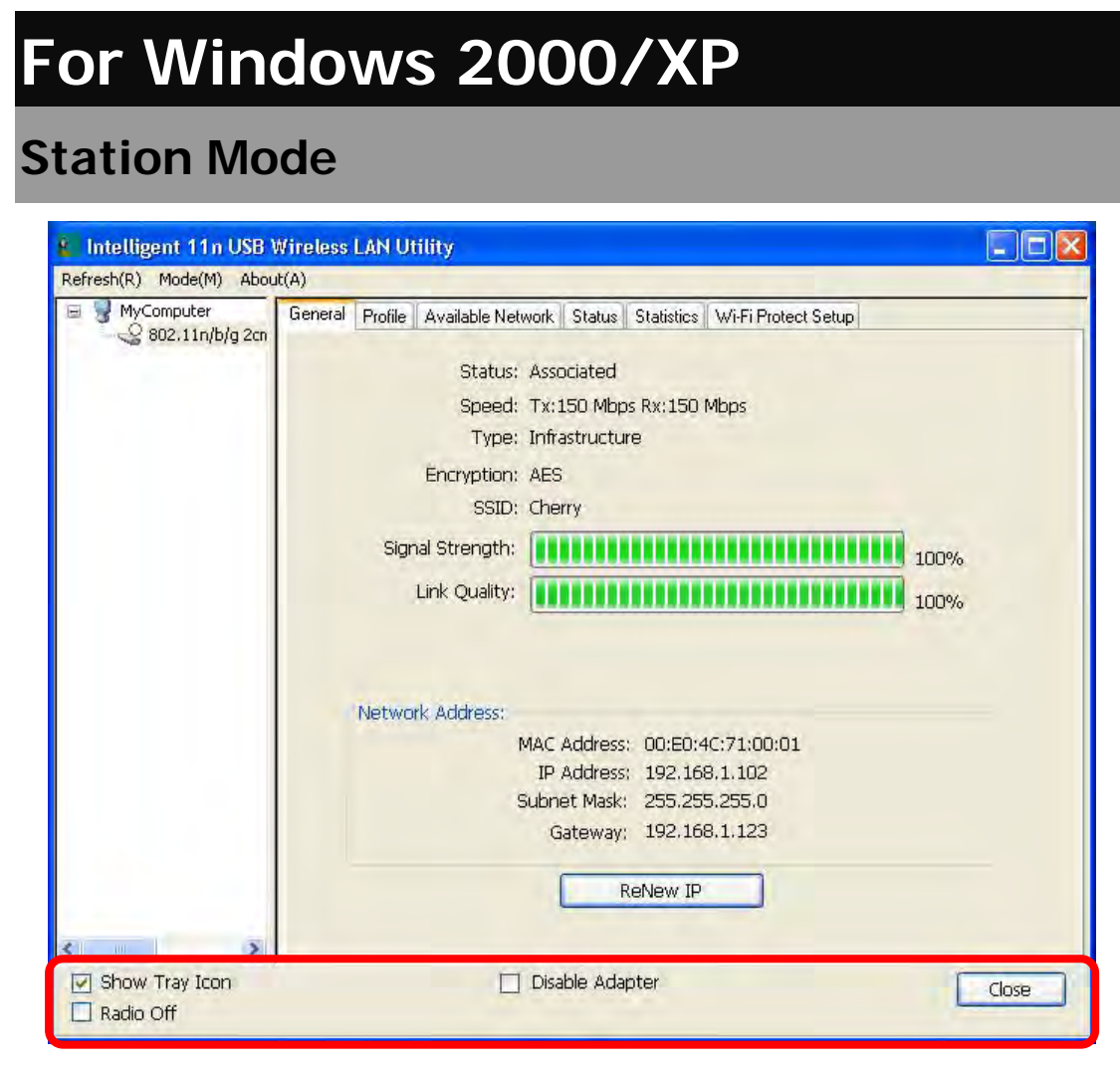

- Show Tray Icon: Check to show the wireless adapter icon at the tray.
- Disable Adapter: Check this to disable the wireless adapter.
- Radio off: Check this to turn OFF radio function.
- Close: Click to leave the Intelligent 11n USB Wireless LAN Utility.

#### <u>General</u>

The General page displays the detail information of current connection.

| Refresh(R) Mode(M) Abo | ut(A)                                                                   |       |
|------------------------|-------------------------------------------------------------------------|-------|
| MyComputer             | General Profile Available Network Status Statistics Wi-Fi Protect Setup |       |
|                        | Status: Associated                                                      |       |
|                        | Speed: Tx:150 Mbps Rx:150 Mbps                                          |       |
|                        | Type: Infrastructure                                                    |       |
|                        | Encryption: AES                                                         |       |
|                        | SSID: Cherry                                                            |       |
|                        | Signal Strength: 100%                                                   |       |
|                        | Link Quality:                                                           |       |
|                        |                                                                         |       |
|                        |                                                                         |       |
|                        | Notwerk Advacci                                                         |       |
|                        | MAC Address: 00:E0:4C:71:00:01                                          |       |
|                        | IP Address: 192.168.1.102                                               |       |
|                        | Subnet Mask: 255,255,255,0                                              |       |
|                        | Gateway; 192,168,1,123                                                  |       |
|                        | ReNew IP                                                                |       |
|                        |                                                                         |       |
| < >                    |                                                                         |       |
| Show Tray Icon         | 🗌 Disable Adapter                                                       | Close |
|                        |                                                                         |       |

#### **General Tab**

| Status          | Shows the current connected status. If there is no connection, it will show<br>Not Associated. If been connected, the system will show Associated.<br>When connecting, the system will show checking Status. |
|-----------------|----------------------------------------------------------------------------------------------------|
| Speed           | Shows the current transmitting rate and receiving rate.                                                                                                    |
| Туре            | Network type in use, Infrastructure or Ad-Hoc.                                                                                                    |
| Encryption      | Shows the encryption type currently in use. Valid value includes WEP, TKIP, AES, and Not Use.                                                                                                    |
| SSID            | Shows the connected access point network name.                                                                                                    |
| Signal Strength | Shows the receiving signal strength.                                                                                                    |
| Link Quality    | Shows the connection quality based on signal strength.                                                                                                    |
| MAC Address     | The physical address of the Wireless USB Adapter.                                                                                                    |
| IP Address      | Shows the IP address information.                                                                                                    |
| Subnet Mask     | Shows the Subnet Mask information.                                                                                                    |
| Gateway         | Shows the default gateway IP address.                                                                                                    |
| Renew IP        | Click the <b>Renew IP</b> button to obtain IP address form the connected gateway.                                                                                                    |

#### **Profile**

Profile can let users book keeping the favorite wireless setting among home, office, and other public hot-spot. Users may save multiple profiles, and activate the correct one at preference. The Profile manager enables users to **Add, Remove, Edit, Duplicate** and **Set Default** profiles.

| 😰 Intelligent 11n USB W  | /ireless LAN Utility                          |                                             |                  |
|--------------------------|-----------------------------------------------|---------------------------------------------|------------------|
| Refresh(R) Mode(M) About | (A)                                           |                                             |                  |
| MyComputer               | General Profile Avail<br>Available Profile(s) | able Network    Status    Statistics    Wi- | Fi Protect Setup |
|                          | Profile Name                                  | SSID                                        | Add              |
|                          | Cherry                                        | Cherry                                      |                  |
|                          |                                               |                                             | Remove           |
|                          |                                               |                                             | Edit             |
|                          |                                               |                                             | Duplicate        |
|                          |                                               |                                             | Set Default      |
|                          | ¢                                             |                                             |                  |
| Show Tray Icon           |                                               | 🔲 Disable Adapter                           | Close            |

| Profile Tab  |                                                                                                    |  |
|--------------|----------------------------------------------------------------------------------------------------|--|
| Profile Name | Here shows a distinctive name of profile in this column.                                            |  |
| SSID         | The <b>SSID</b> is the unique name shared among all wireless access points in the wireless network. |  |
| Add          | Click <b>Add</b> button to add a profile from the drop-down screen.                                 |  |

| Profile Name:                                                                        | 802.1x configure          |
|--------------------------------------------------------------------------------------|---------------------------|
| Network Name(SSID):                                                                  | EAP TYPE :                |
|                                                                                      | GTC                       |
|                                                                                      | Tunnel : Privision Mode : |
| This is a computer-to-computer(ad hoc) network; wireless access points are not used. | -                         |
| Channel: (1 (2412/442)                                                               | Username :                |
| Wireless network security                                                            |                           |
| This network requires a key for the following:                                       | Identity :                |
| Network Authentication: Open System 😽                                                |                           |
| Data encryption: Disabled                                                            | Domain :                  |
|                                                                                      | Password :                |
|                                                                                      |                           |
| Key index (advanced):                                                                | Certificate :             |
| Network key:                                                                         |                           |
|                                                                                      | PAC : Auto Select PA/S    |
| Confirm network key:                                                                 |                           |

Profile Name: Users can enter profile name at will.

**Network Name (SSID)**: The SSID is the unique network name (case-sensitive) shared among all wireless access points in the wireless network. The name must be identical for all devices and wireless access points attempting to connect to the same network.

This is a computer-to-computer (ad hoc) network; wireless access points are not used: This function is selected to enable the ad hoc network type that computers should be setup at the same channel to communicate to each other directly without access point, users can share files and printers between each PC and laptop. User can select channels form the pull-down menu.

#### Wireless network security

**Network Authentication:** There are several types of authentication modes including Open System, Shared Key, WPA-PSK, WPA2-PSK, WPA 802.1X, WPA2 802.1X and WEP 802.1X.

**Data encryption:** For Open System, Shared Key and WEP 802.1X authentication mode, the selection of encryption type is WEP. For WPA-PSK, WPA2-PSK, WPA 802.1X and WPA2 802.1X authentication mode, the encryption type supports both TKIP and AES.

#### When encryption is set to WEP...

**ASCII:** Only valid when using WEP encryption algorithm. When key length is set to 64 bits user can enter 5 ASCII characters (case sensitive), and 128 bits for 13 ASCII characters (case sensitive).

**PASS PHRASE:** Only valid when using WEP encryption algorithm. When key length is set to 64 bits user can enter 10 Hexadecimal characters (0~9, a~f) and 128 bits for 26 Hexadecimal characters (0~9, a~f).

**Key index (advanced):** Select 1~4 key index form the pull-down menu, must match with the connected AP's key index.

When encryption is set to WPA-PSK/ WPA2-PSK...

Network key: Enter network key at least 8 to 64 characters.

Confirm network key: Enter network key again to confirm.

|             | When encryption is set to WPA 802.1X/ WPA2 802.1X/ WEP 802.1X                                                                                                    |
|-------------|----------------------------------------------------------------------------------------------------|
|             | When users use radius server to authenticate client certificate for WPA authentication mode (WPA authentication do not support EAP Method-MD5-Challenge).                                                                                                    |
|             | EAP TYPE:                                                                                                    |
|             | • <b>TLS</b> : Transport Layer Security. Provides for certificate-based and mutual authentication of the client and the network. It relies on client-side and server-side certificates to perform authentication and can be used to dynamically generate user-based and session-based WEP keys to secure subsequent communications between the WLAN client and the access point. |
|             | • <b>LEAP:</b> Light Extensible Authentication Protocol. It is an EAP authentication type used primarily in Cisco Aironet WLANs. It encrypts data transmissions using dynamically generated WEP keys, and supports mutual authentication.                                                                                                    |
|             | • <b>TTLS</b> : Tunnelled Transport Layer Security. This security method provides for certificate-based, mutual authentication of the client and network through an encrypted channel. Unlike EAP-TLS, EAP-TTLS requires only server-side certificates.                                                                                                    |
|             | • <b>PEAP</b> : Protect Extensible Authentication Protocol. PEAP transport securely authentication data by using tunnelling between PEAP clients and an authentication server. PEAP can authenticate wireless LAN clients using only server-side certificates, thus simplifying the implementation and administration of a secure wireless LAN.                                  |
|             | <ul> <li>MD5: Message Digest Challenge. Challenge is an EAP<br/>authentication type that provides base-level EAP support. It<br/>provides for only one-way authentication - there is no mutual<br/>authentication of wireless client and the network.</li> </ul>                                                                                                    |
|             | <b>Tunnel:</b> This is enabled under TTLS and PEAP type. For TTLS, the selections of tunnel are CHAP, MSCHAP, MSCHAP-V2, PAP. For PEAP, the selections of tunnel are MD5, GTC, TLS and MSCHAP-V2.                                                                                                    |
|             | Username: Enter the username for server.                                                                                                    |
|             | Identity: Enter the identity for server.                                                                                                    |
|             | <b>Domain:</b> Enter the domain of the network.                                                                                                    |
|             | <b>Certificate:</b> Choose server that issuer of certificates                                                                                                    |
| Remove      | Click <b>Remove</b> button to delete selected profile.                                                                                                    |
| Edit        | Click <b>Edit</b> button to edit selected profile.                                                                                                    |
| Duplicate   | Click <b>Duplicate</b> button to copy selected profile.                                                                                                    |
| Set Default | Click <b>Set Default</b> button to set selected profile to be connected first.                                                                                                    |

#### **Available Network**

This page displays the information of surrounding APs from last scan result. The tab lists the information including SSID, Channel, Encryption, Network Authentication, Signal, Type, BSSID, Supported Rate (s), and Mode.

| 😪 802,11n/b/g 2cn | and the second second sec |         | 2 STAURUCE A | VI-FI Protect Setup    |          |  |  |  |  |
|-------------------|----------------------------------------------------------------------------------------------------|---------|--------------|------------------------|----------|--|--|--|--|
|                   | Available Network(s)                                                                                                    |         |              |                        |          |  |  |  |  |
|                   | SSID Ch                                                                                                    | annel   | Encryption   | Network Authentication | Signal 🖄 |  |  |  |  |
|                   | 1490 3Q3Q                                                                                                    | 1       | WEP          | Unknown                | 42%      |  |  |  |  |
|                   | (49) WR254E                                                                                                    | 1       | None         | Unknown                | 42%      |  |  |  |  |
|                   | teril ZyXEL                                                                                                    | 1       | None         | Unknown                | 62%      |  |  |  |  |
|                   | Ma ZyXEL-1                                                                                                    | 1       | None         | Unknown                | 46%      |  |  |  |  |
|                   | <sup>(ky)</sup> planexuser                                                                                                    | 1       | None         | Unknown                | 42%      |  |  |  |  |
|                   | <sup>((p)</sup> airlive                                                                                                    | 2       | None         | Unknown                | 42%      |  |  |  |  |
|                   | <sup>@</sup> <sup>®</sup> ZyXEL_3090_AP                                                                                                    | З       | AES          | WPA2 Pre-Shared Key    | 56%      |  |  |  |  |
|                   | M <sup>31</sup> ZyXEL-giga                                                                                                    | 4       | TKIP         | WPA Pre-Shared Key     | 8% -     |  |  |  |  |
|                   | MPISSID-00c473db                                                                                                    | 5       | None         | Unknown                | 70%      |  |  |  |  |
|                   | 47 <sup>44</sup> Cherry                                                                                                    | 6       | TKIP/AES     | WPA Pre-Shared Key/    | 88%      |  |  |  |  |
|                   | (*P) Abocom-Wireless                                                                                                    | 6       | None         | Unknown                | 60%      |  |  |  |  |
|                   | M <sup>1</sup> ArthurAP                                                                                                    | 6       | WEP          | Unknown                | 62%      |  |  |  |  |
|                   | <sup>((4)</sup> ZyXEL_3090                                                                                                    | 8       | AES          | WPA2 Pre-Shared Key    | 74%      |  |  |  |  |
|                   | (ip) mina                                                                                                    | 9       | TKIP         | WPA Pre-Shared Key     | 72%      |  |  |  |  |
|                   |                                                                                                    | 10      | חזעד         | MOA Dro Charod Koy     | 700%     |  |  |  |  |
|                   | Refresh                                                                                                    |         |              | Add to Profile         | 1        |  |  |  |  |
|                   | Note<br>Double click on item to joir                                                                                                    | n/creat | te profile.  |                        |          |  |  |  |  |
|                   |                                                                                                    | _       |              |                        |          |  |  |  |  |

| Network Tab               |                                                                                                    |
|---------------------------|----------------------------------------------------------------------------------------------------|
| SSID                      | Shows the network name of the access points.                                                        |
| Channel                   | Shows the currently channel in use.                                                                 |
| Encryption                | Shows the encryption type currently in use. Valid value includes WEP, TKIP, AES, None and TKIP/AES. |
| Network<br>Authentication | Show the device network authentication.                                                             |
| Signal                    | Shows transmit power, the amount of power used by a radio transceiver to send the signal out.       |
| Туре                      | Network type in use, Infrastructure or Ad-Hoc mode.                                                 |
| BSSID                     | Shows Wireless MAC address.                                                                         |
| Supported Rate(s)         | Shows the transmitting data rate.                                                                   |

| Mode           | <b>le</b> Supported wireless mode. It may support 802.11b, 802.11g and 802.11n wireless mode.                        |  |  |
|----------------|----------------------------------------------------------------------------------------------------|--|--|
| Refresh        | Click Refresh button to search and rescan the available network.                                                     |  |  |
| Add to Profile | Select an available network (SSID) on the list and then click Add to Profile button to add it into the profile list. |  |  |
| Note           | Double click on item to join/create profile.                                                                         |  |  |

#### <u>Status</u>

This tab listed the information about the wireless USB adapter and connected access point.

| Intelligent 11n USB 1               | Vireless | LAN U                                                                                                    | tility                                                                                                    |          |            |                                                                                                    |                            |
|-------------------------------------|----------|----------------------------------------------------------------------------------------------------|----------------------------------------------------------------------------------------------------|----------|------------|----------------------------------------------------------------------------------------------------|----------------------------|
| Refresh(R) Mode(M) Abou             | it(A)    |                                                                                                    |                                                                                                    |          | -          |                                                                                                    |                            |
| ☑ ♥ MyComputer<br>♀ 802,11n/b/g 2cn | General  | Profile                                                                                                    | Available Network                                                                                                    | Status   | Statistics | Wi-Fi Protect Setup                                                                                                    |                            |
|                                     |          | Manu<br>NDIS<br>Shorn<br>Auth<br>Chan<br>MAC<br>Data<br>Chan<br>Statu<br>SSID<br>Netv<br>Powe<br>Asso<br>Up T | afacturer<br>Driver Version<br>t Radio Header<br>yption<br>ienticate<br>inel Set<br>Address<br>Rate (AUTO)<br>inel (Frequency)<br>us<br>vork Type<br>er Save Mode<br>ciated AP MAC<br>Time (hh:mm:ss) |          |            | <ul> <li>Intelligent</li> <li>1084.19.1113.</li> <li>No</li> <li>AES</li> <li>WPA2-PSK</li> <li>FCC</li> <li>00:E0:4C:71:00</li> <li>Tx:150 Mbps R</li> <li>11 (2462 MHz)</li> <li>Associated</li> <li>Cherry</li> <li>Infrastructure</li> <li>None</li> <li>00:E0:4C:33:11</li> <li>0:39:10</li> </ul> | 2009<br>D:01<br>x:150 Mbps |
| Show Tray Icon                      |          |                                                                                                    | Disa                                                                                                    | ible Ada | pter       |                                                                                                    | Close                      |

## **Statistics**

The Statistics screen displays the statistics on the current network settings.

| fresh(R) Mode(M) Abou | t(A)    |         |                   |          |            |                     |       |  |
|-----------------------|---------|---------|-------------------|----------|------------|---------------------|-------|--|
| MyComputer            | General | Profile | Available Network | Status   | Statistics | Wi-Fi Protect Setup |       |  |
| 002,111/b/g 201       |         |         |                   |          |            |                     |       |  |
|                       |         | Co      | unter Name        |          |            |                     | Value |  |
|                       |         | Тх      | ОК                |          |            |                     | 2969  |  |
|                       |         | TX      | Error             |          |            |                     | 0     |  |
|                       |         | Rx      | Packet Count      |          |            |                     | 964   |  |
|                       |         | Rx      | Retry             |          |            |                     | 93    |  |
|                       |         | Rx      | ICV Error         |          |            |                     | 0     |  |
|                       |         |         |                   |          |            |                     |       |  |
|                       |         |         |                   |          |            |                     |       |  |
|                       |         |         |                   |          |            |                     |       |  |
|                       |         |         |                   |          |            |                     |       |  |
|                       |         |         |                   |          |            |                     |       |  |
|                       |         | -       |                   |          |            |                     |       |  |
|                       |         |         |                   |          |            |                     |       |  |
|                       |         |         |                   |          |            |                     |       |  |
| - 11                  |         |         |                   |          |            |                     |       |  |
|                       |         |         |                   | <u> </u> | 4          | _                   |       |  |
|                       |         |         |                   |          | Reset      |                     |       |  |
|                       |         |         |                   |          |            |                     |       |  |
| >                     |         |         |                   |          |            |                     |       |  |
| 1 Chow Tray Icon      |         |         | Dis:              | hla Ada  | ntor       |                     | -     |  |

| Statistics      |                                                                         |  |  |
|-----------------|-------------------------------------------------------------------------|--|--|
| Тх ОК           | Shows information of packets successfully sent.                         |  |  |
| Tx Error        | Shows information of packets failed transmit after hitting retry limit. |  |  |
| Rx OK           | Shows information of packets received successfully.                     |  |  |
| Rx Packet Count | Shows information of packets received successfully.                     |  |  |
| Rx Retry        | Shows information of packets failed transmit after hitting retry limit. |  |  |
| Rx ICV Error    | Shows information of packets received with ICV error.                   |  |  |
| Reset           | Click to reset counters to zero.                                        |  |  |

#### <u>WPS</u>

The primary goal of Wi-Fi Protected Setup (Wi-Fi Simple Configuration) is to simplify the security setup and management of Wi-Fi networks. The STA as an Enrollee or external Registrar supports the configuration setup using PIN (Personal Identification Number) configuration method or PBC (Push Button Configuration) method through an internal or external Registrar.

| 1 Intelligent 11n USB   | Wireless LAN Utility                                                                                                    |       |
|-------------------------|----------------------------------------------------------------------------------------------------|-------|
| Refresh(R) Mode(M) Abou | ut(A)                                                                                                    |       |
| MyComputer              | General       Profile       Available Network       Status       Statistics       Wi-Fi Protect Setup         Wi-Fi Protected Setup (WPS)         An easy and secure setup solution for Wi-Fi network         Pin Input Config (PIN)         After pushing the PIN button.Please enter the PIN code into your AP.         PIN Code :       63912111         Pin Input Config (PIN)         Push Button         After pushing the PBC button.Please push the physical button on your AP or visual button on the WPS config page.         Push Button         Push Button Config (PBC) |       |
| Show Tray Icon          | Disable Adapter                                                                                                    | Close |

| WPS Tab                     |                                                                                                    |  |  |  |
|-----------------------------|----------------------------------------------------------------------------------------------------|--|--|--|
| PIN Code                    | 8-digit numbers. It is required to enter PIN Code into Registrar when using PIN method. When STA is Enrollee, users can use " <b>Renew</b> " button to re-generate new PIN Code. |  |  |  |
| Pin Input Config<br>(PIN)   | Click the <b>Pin Input Config (PIN)</b> button to select specific AP to process PIN Config.                                                                                      |  |  |  |
| Push Button Config<br>(PBC) | Click this button to connect with AP that supported WPS function within two minutes. Meanwhile, the AP should also click the PBC button simultaneously.                          |  |  |  |

#### <u>About</u>

This page displays the information of the Wireless USB Adapter Version.

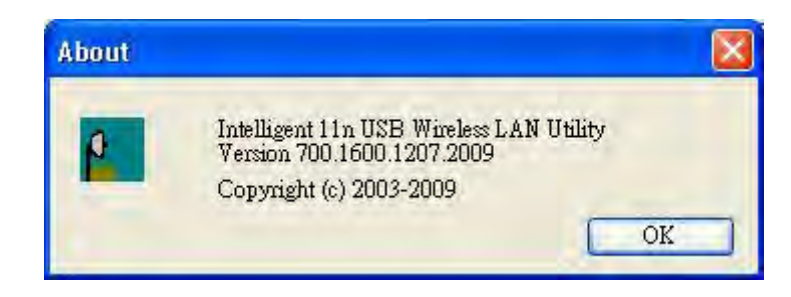

## Switch to AP Mode

To access the soft AP mode, please select the Mode on the function list of the Utility to make the

Wireless USB Adapter act as a wireless AP.

| 👔 Intelligent 11- USB W   | ireless LAN Utility                                                                                                    |       |
|---------------------------|----------------------------------------------------------------------------------------------------|-------|
| Refresh(P) Mode(M) About( |                                                                                                    |       |
| Construction Access Point | Veral       Profile       Available Network       Status       Statistics       Wi-Fi Protect Setup         Wi-Fi Protected Setup (WPS)         An easy and secure setup solution for Wi-Fi network         Pin Input Config (PIN)         After pushing the PIN button.Please enter the PIN code into your AP.         PIN Code :       63912111         Pin Input Config (PIN)         After pushing the PBC button.Please push the physical button on your AP or visual button on the WPS config page. |       |
|                           | Push Button Config (PBC)                                                                                                    |       |
| Show Tray Icon            | Disable Adapter                                                                                                    | Close |

# Soft AP mode

### <u>General</u>

| 8 Intelligent 11n USB Wir   | eless LAN Utility 📃 🗖 🔀                                            |
|-----------------------------|--------------------------------------------------------------------|
| Refresh(R) Mode(M) About(A) |                                                                    |
| MyComputer Gi               | eneral Advanced Statistics ICS                                     |
|                             | SSID: softAP                                                       |
|                             | BSSID: 00:E0:4C:71:00:01<br>Association Table                      |
|                             | AID MAC Address Life Time                                          |
| Show Tray Icon              | Config Disable Adapter Close                                       |
|                             |                                                                    |
| General                     |                                                                    |
| SSID                        | Shows the network name of the AP.                                  |
| BSSID                       | Shows the MAC address of the AP.                                   |
| Association Table           | This table shows the connected client here.                        |
| Config                      | Click the Config button to set up the Wireless Network Properties. |

| Wireless Network Properties:                                                     |
|----------------------------------------------------------------------------------|
| Profile Name: Aucuess Form Module                                                |
| Network Name(SSID): SOTTAP                                                       |
|                                                                                  |
| This is a computer-to-computer (ad hec) nerwork: wreless                         |
|                                                                                  |
|                                                                                  |
| Wireless network security                                                        |
| This network requires a key for the following:                                   |
| Network Authentication: Open System                                              |
| Data encryption: Disabled                                                        |
| AGCII PASSPHRÄSE                                                                 |
|                                                                                  |
| Key index (advanced):                                                            |
| Network key:                                                                     |
| Casifien instrume lange                                                          |
| Continu reework key.                                                             |
|                                                                                  |
| OK Cancel                                                                        |
|                                                                                  |
| <b>Network Name (SSID):</b> User can change the network name of this access      |
| point.                                                                           |
| <b>Channel:</b> User can select the channel form the pull-down list.             |
|                                                                                  |
| Wireless network security                                                        |
|                                                                                  |
| <b>Network Authentication:</b> There are several types of authentication         |
| modes including Open System Shared Key WPA-PSK and WPA2-PSK                      |
|                                                                                  |
| <b>Data encryption:</b> For Open System and Shared Key authentication mode       |
| the selection of encryption type is WEP For WDA DSK WDA2 DSK                     |
| authentiation mode the energy tion type is while from with A-1 SK, with A2-1 SK, |
| authentication mode, the encryption type supports both TKIP and AES.             |
| When encountion is got to WED                                                    |
| when encryption is set to wEr                                                    |
|                                                                                  |
| <b>ASCII:</b> Only valid when using WEP encryption algorithm. When key           |
| length is set to 64 bits user can enter 5 ASCII characters (case sensitive),     |
| and 128 bits for 13 ASCII characters (case sensitive).                           |
|                                                                                  |
| PASS PHRASE: Only valid when using WEP encryption algorithm.                     |
| When key length is set to 64 bits user can enter 10 Hexadecimal characters       |
| (0~9, a~f) and 128 bits for 26 Hexadecimal characters $(0~9, a~f)$ .             |
| · · · · · · · · · · · · · · · · · · ·                                            |
| <b>Key index (advanced):</b> Select 1~4 key index form the pull-down menu.       |
| must match with the connected AP's key index                                     |
| mast match whit the connected in 5 key index.                                    |
| When encryption is set to WPA-PSK/ WPA2-PSK                                      |
| The out proved by the test of the test                                           |
| Network key: Enter network key at least 8 to 64 characters                       |
| THE WOLK REY. LINCE HELWOLK REY at least 0 to 04 characters.                     |
| Confirm network key: Enter network key again to confirm.                         |

#### **Advanced**

| 👔 Intelligent 11n USB \ | Wireless LAN Utility            |       |
|-------------------------|---------------------------------|-------|
| Refresh(R) Mode(M) Abou | ut(A)                           |       |
| B MyComputer            | General Advanced Statistics ICS |       |
| 002,111(b)g 201         | General<br>Beacon Interval      |       |
|                         | 100                             |       |
|                         | DTIM Period:                    |       |
|                         | 3                               |       |
|                         | Preamble Mode                   |       |
|                         | Long                            |       |
|                         |                                 |       |
|                         |                                 |       |
|                         |                                 |       |
|                         |                                 |       |
|                         |                                 |       |
|                         |                                 |       |
|                         | Set Defaults Apply              |       |
|                         |                                 |       |
|                         |                                 |       |
| <u>&lt; &gt;</u>        |                                 |       |
| Show Tray Icon          | Disable Adapter                 | Close |

| Advanced        |                                                                                                    |
|-----------------|----------------------------------------------------------------------------------------------------|
| Beacon Interval | The time between two beacons. (The system default is 100 ms.)                                                                                |
| DTIM Period     | The delivery traffic indication message (DTIM) is an element included in some beacon frames. User can specify a value from 1 to 255 beacons. |
| Preamble        | Select from the pull-down menu to change the Preamble type into <b>Short</b> or <b>Long</b> .                                                |
| Set Defaults    | Click to use the system default value.                                                                                                    |
| Apply           | Click to apply the above settings.                                                                                                    |

#### **Statistics**

| 👔 Intelligent 11n USB 1 | /ireless LAN Utility                                                                  |                 |                                               |       |
|-------------------------|---------------------------------------------------------------------------------------|-----------------|-----------------------------------------------|-------|
| MyComputer              | (A)<br>General Advanced Statis                                                        | stics ICS       |                                               |       |
|                         | Counter Nar<br>Tx OK<br>Tx Error<br>Rx OK<br>Rx Packet Co<br>Rx Retry<br>Rx ICV Error | Dunt            | Value<br>15930<br>0<br>658<br>658<br>576<br>0 |       |
| Show Tray Icon          | -                                                                                     | Disable Adapter |                                               | Close |

| Statistics      |                                                                         |
|-----------------|-------------------------------------------------------------------------|
| Тх ОК           | Shows information of packets successfully sent.                         |
| Tx Error        | Shows information of packets failed transmit after hitting retry limit. |
| Rx OK           | Shows information of packets received successfully.                     |
| Rx Packet Count | Shows information of packets received successfully.                     |
| Rx Retry        | Shows information of packets failed transmit after hitting retry limit. |
| Rx ICV Error    | Shows information of packets received with ICV error.                   |
| Reset           | Click to reset counters to zero.                                        |

### <u>ICS</u>

This page displays setting Internet connection sharing (ICS). Select a sharing public network and click Apply button to make a connection.

| Intelligent 11n USB V      | Vireless LAN Utility                                                         |         |
|----------------------------|------------------------------------------------------------------------------|---------|
| Refresh(R) Mode(M) About   | t(A)                                                                         |         |
| MyComputer 802.11n/b/g 2cm | General Advanced Statistics ICS<br>Setting Internet Connection Sharing (ICS) |         |
|                            |                                                                              |         |
|                            | Local Area Connection Realtek RTL8139 Family PCI Fast Etherr                 | net NIC |
|                            | Public Network                                                               | *       |
|                            | Apply                                                                        |         |
| Show Tray Icon             | Disable Adapter                                                              | Close   |

# For Windows Vista

## **Station Mode**

| B Synthesis Boost Strain Strain | General | Profile  | Available N                                   | letwork                                   | Status                                    | Statistics                            | Wi-Fi Protect Setup |      |
|----------------------------------------------------------------------------------------------------|---------|----------|-----------------------------------------------|-------------------------------------------|-------------------------------------------|---------------------------------------|---------------------|------|
|                                                                                                    |         |          | Status:                                       | Associa                                   | ted                                       |                                       |                     |      |
|                                                                                                    |         |          | Speed:                                        | Tx:150                                    | Mbps R                                    | x:150                                 |                     |      |
|                                                                                                    |         |          | Type:                                         | Infrastr                                  | ucture                                    |                                       |                     |      |
|                                                                                                    |         | E        | ncryption:                                    | AES                                       |                                           |                                       |                     |      |
|                                                                                                    |         |          | SSID:                                         | Cherry                                    |                                           |                                       |                     |      |
|                                                                                                    |         | Signal : | Strength:                                     |                                           |                                           |                                       |                     | 100% |
|                                                                                                    |         | Lin      | k Quality:                                    |                                           |                                           |                                       |                     | 100% |
|                                                                                                    | Netwo   | ork Addı | ess:<br>MAC Add<br>IP Add<br>Subnet N<br>Gate | dress: (<br>lress: 1<br>Mask: 2<br>way: 1 | 00:E0:40<br>92.168.<br>55.255.<br>92.168. | ::71:00:01<br>1.100<br>255.0<br>1.123 |                     |      |
|                                                                                                    |         |          |                                               |                                           | ReNev                                     | v IP                                  | )                   |      |

- Show Tray Icon: Check to show the wireless adapter icon at the tray.
- **Disable Adapter:** Check this to disable the wireless adapter.
- **Radio off:** Check this to turn OFF radio function.
- Close: Click to leave the Intelligent 11n USB Wireless LAN Utility.

#### **General**

The General page displays the detail information of current connection.

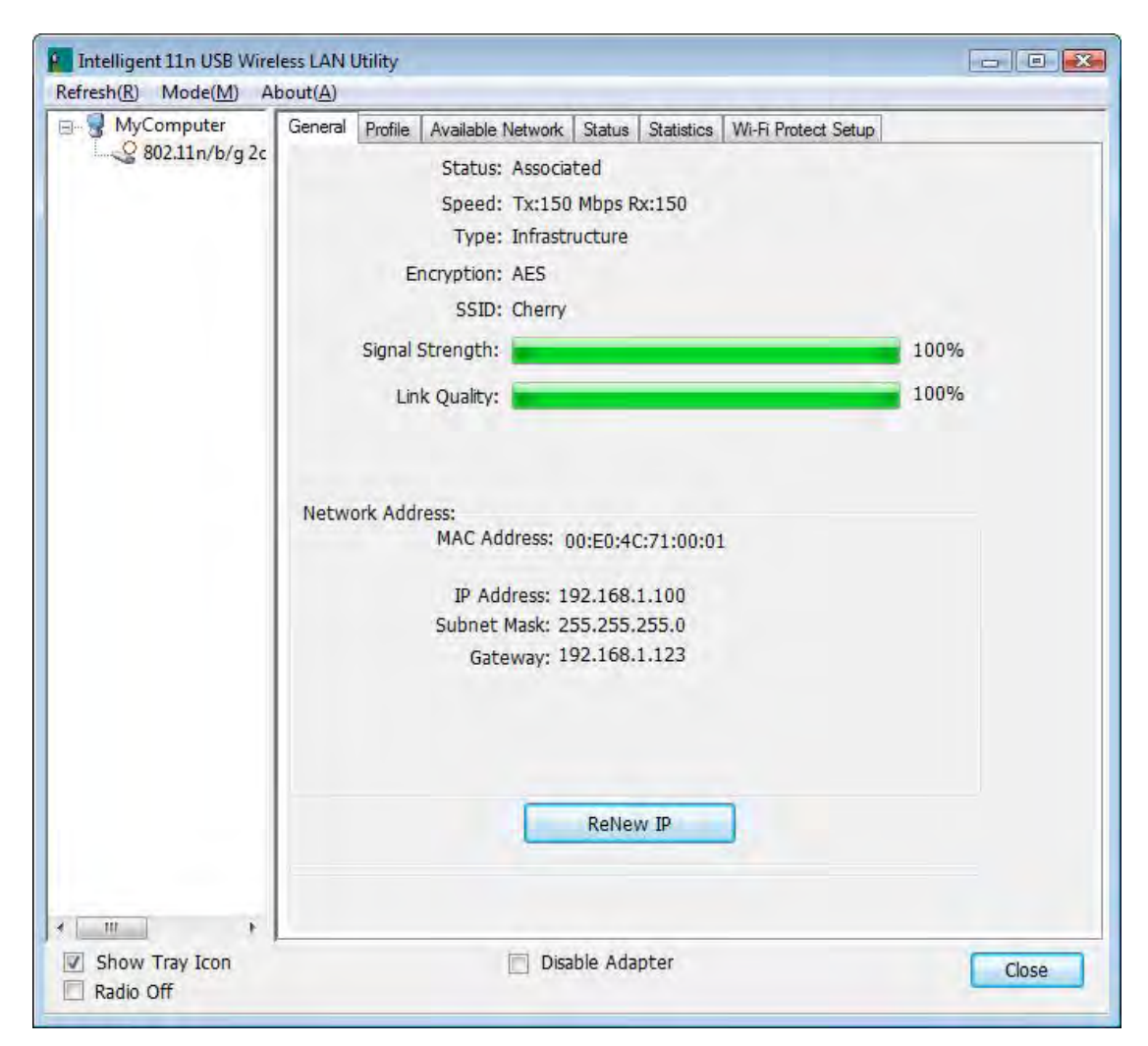

| General Tab     |                                                                                                    |
|-----------------|----------------------------------------------------------------------------------------------------|
| Status          | Shows the current connected status. If there is no connection, it will show<br>Not Associated. If been connected, the system will show Associated.<br>When connecting, the system will show checking Status. |
| Speed           | Shows the current transmitting rate and receiving rate.                                                                                                    |
| Туре            | Network type in use, Infrastructure or Ad-Hoc.                                                                                                    |
| Encryption      | Shows the encryption type currently in use. Valid value includes WEP, TKIP, AES, and Not Use.                                                                                                    |
| SSID            | Shows the connected access point network name.                                                                                                    |
| Signal Strength | Shows the receiving signal strength.                                                                                                    |
| Link Quality    | Shows the connection quality based on signal strength.                                                                                                    |
| MAC Address     | The physical address of the Wireless USB Adapter.                                                                                                    |
| IP Address      | Shows the IP address information.                                                                                                    |
| Subnet Mask     | Shows the Subnet Mask information.                                                                                                    |
| Gateway         | Shows the default gateway IP address.                                                                                                    |
| Renew IP        | Click the <b>Renew IP</b> button to obtain IP address form the connected                                                                                                    |

gateway.

#### **Profile**

Profile can let users book keeping the favorite wireless setting among home, office, and other public hot-spot. Users may save multiple profiles, and activate the correct one at preference. The Profile manager enables users to **Add, Remove, Edit, Duplicate** and **Set Default** profiles.

| MyComputer | General              | Profile | Available Network | Status | Statistics | Wi-Fi Protect Setup |             |  |  |
|------------|----------------------|---------|-------------------|--------|------------|---------------------|-------------|--|--|
|            | Available Profile(s) |         |                   |        |            |                     |             |  |  |
|            | Profil               | e Name  | SSID              |        | Add        |                     |             |  |  |
|            | ()) Cl               | herry   | Cherr             |        | Remove     |                     |             |  |  |
|            |                      |         |                   |        |            | [                   | Edit        |  |  |
|            |                      |         |                   |        |            | [                   | Duplicate   |  |  |
|            |                      |         |                   |        |            |                     | Set Default |  |  |
|            |                      |         |                   |        |            |                     |             |  |  |
|            |                      |         |                   |        |            |                     |             |  |  |
| 111 F      |                      |         |                   |        |            |                     |             |  |  |

| Profile Tab  |                                                                                                    |
|--------------|----------------------------------------------------------------------------------------------------|
| Profile Name | Here shows a distinctive name of profile in this column.                                            |
| SSID         | The <b>SSID</b> is the unique name shared among all wireless access points in the wireless network. |
| Add          | Click <b>Add</b> button to add a profile from the drop-down screen.                                 |

| Wireless Network Properties:                                                                                                    |                                                                                                    |
|----------------------------------------------------------------------------------------------------|----------------------------------------------------------------------------------------------------|
| This is a computer-to-computer(ad hoc) net access points are not used.                                                                       | work; wireless                                                                                                    |
| Profile Name:                                                                                                    |                                                                                                    |
| Network Name(SSID):                                                                                                    |                                                                                                    |
| Channel: 1 (2412MHz) *                                                                                                    |                                                                                                    |
| Wireless network security                                                                                                    |                                                                                                    |
| This network requires a key for the following:                                                                                               | en Sustem                                                                                                    |
| Data encryption: Dia                                                                                                    | abled -                                                                                                    |
| Data end yptorn. Dis                                                                                                    | abled                                                                                                    |
| ASCII PASSPERASE                                                                                                    |                                                                                                    |
| Kay index (advanced):                                                                                                    |                                                                                                    |
| Network key:                                                                                                    |                                                                                                    |
|                                                                                                    |                                                                                                    |
| Confirm network key:                                                                                                    |                                                                                                    |
|                                                                                                    |                                                                                                    |
| ОК                                                                                                    | ancel                                                                                                    |
| This is a computer to commute                                                                                                    | ton (od hoo) notworks                                                                                                    |
| nins is a computer-to-comput<br>points are not used. This funct                                                                              | tion is selected to enable the ad hoc                                                                                                    |
| network type that computers sh                                                                                                    | ould be setup at the same channel to                                                                                                    |
| communicate to each other dire                                                                                                    | ectly without access point, users can share                                                                                                    |
| files and printers between each                                                                                                    | PC and laptop.                                                                                                    |
| Profile Name: Users can anter                                                                                                    | profile name at will                                                                                                    |
|                                                                                                    | prome name at will.                                                                                                    |
| Network Name (SSID): The S                                                                                                    | SID is the unique network name                                                                                                    |
| (case-sensitive) shared among a                                                                                                    | all wireless access points in the wireless                                                                                                    |
| network. The name must be ide                                                                                                    | entical for all devices and wireless access                                                                                                    |
| points attempting to connect to                                                                                                    | the same network.                                                                                                    |
| Channel: If set to ad hoc netwo                                                                                                    | ork type, user can select channels form the                                                                                                    |
| pull-down menu.                                                                                                    |                                                                                                    |
| Wireless network securit                                                                                                    | tv                                                                                                    |
| The second second second second                                                                                                    | -J                                                                                                    |
| Network Authentication: The                                                                                                    | re are several types of authentication                                                                                                    |
| modes including Open System,                                                                                                    | Shared Key, WPA-PSK, WPA2-PSK,                                                                                                    |
| WPA 802.1X, WPA2 802.1X a                                                                                                    | and WEP 802.1X.                                                                                                    |
| Data encryption: For Open Sys                                                                                                    | stem, Shared Key and WEP 802.1X                                                                                                    |
| authentication mode, the selecti                                                                                                    | on of encryption type is WEP. For                                                                                                    |
| WPA-PSK, WPA2-PSK, WPA                                                                                                    | 802.1X and WPA2 802.1X authentication                                                                                                    |
| mode, the encryption type supp                                                                                                    | orts dotn 1 KIP and AES.                                                                                                    |
| When encryption is set to WE                                                                                                    | ZP                                                                                                    |
| ASCII: Only valid when using                                                                                                    |                                                                                                    |
| length is set to 64 bits user can                                                                                                    | WEP encryption algorithm. When key                                                                                                    |
| lengur is set to or blus user cuir t                                                                                                    | WEP encryption algorithm. When key<br>enter 5 ASCII characters (case sensitive),                                                                                                    |
| and 128 bits for 13 ASCII chara                                                                                                    | WEP encryption algorithm. When key<br>enter 5 ASCII characters (case sensitive),<br>acters (case sensitive).                                                                                                    |
| and 128 bits for 13 ASCII chara<br>PASS PHRASE: Only valid wi                                                                                | WEP encryption algorithm. When key<br>enter 5 ASCII characters (case sensitive),<br>acters (case sensitive).<br>hen using WEP encryption algorithm.                                                                                                    |
| and 128 bits for 13 ASCII chara<br>PASS PHRASE: Only valid wi<br>When key length is set to 64 bit                                            | WEP encryption algorithm. When key<br>enter 5 ASCII characters (case sensitive),<br>acters (case sensitive).<br>hen using WEP encryption algorithm.<br>as user can enter 10 Hexadecimal characters                                                                                 |
| and 128 bits for 13 ASCII chara<br><b>PASS PHRASE:</b> Only valid wi<br>When key length is set to 64 bit<br>(0~9, a~f) and 128 bits for 26 H | WEP encryption algorithm. When key<br>enter 5 ASCII characters (case sensitive),<br>acters (case sensitive).<br>hen using WEP encryption algorithm.<br>ts user can enter 10 Hexadecimal characters<br>lexadecimal characters (0~9, a~f).                                           |
| ASS PHRASE: Only valid will<br>Vhen key length is set to 64 bit<br>0~9, a~f) and 128 bits for 26 H<br>Key index (advanced): Select           | WEP encryption algorithm. When key<br>enter 5 ASCII characters (case sensitive),<br>acters (case sensitive).<br>hen using WEP encryption algorithm.<br>as user can enter 10 Hexadecimal characters<br>lexadecimal characters (0~9, a~f).<br>1~4 key index form the pull-down menu, |

|             | When encryption is set to WPA-PSK/ WPA2-PSK                                                                                                    |
|-------------|----------------------------------------------------------------------------------------------------|
|             | Network key: Enter network key at least 8 to 64 characters.                                                                                                    |
|             | Confirm network key: Enter network key again to confirm.                                                                                                    |
|             | When encryption is set to WPA 802.1X/ WPA2 802.1X/ WEP 802.1X                                                                                                    |
|             | When users use radius server to authenticate client certificate for WPA authentication mode (WPA authentication do not support EAP Method-MD5-Challenge).                                                                                                    |
|             | EAP TYPE:                                                                                                    |
|             | • <b>TLS</b> : Transport Layer Security. Provides for certificate-based and mutual authentication of the client and the network. It relies on client-side and server-side certificates to perform authentication and can be used to dynamically generate user-based and session-based WEP keys to secure subsequent communications between the WLAN client and the access point. |
|             | • <b>LEAP:</b> Light Extensible Authentication Protocol. It is an EAP authentication type used primarily in Cisco Aironet WLANs. It encrypts data transmissions using dynamically generated WEP keys, and supports mutual authentication.                                                                                                    |
|             | • <b>TTLS</b> : Tunnelled Transport Layer Security. This security method provides for certificate-based, mutual authentication of the client and network through an encrypted channel. Unlike EAP-TLS, EAP-TTLS requires only server-side certificates.                                                                                                    |
|             | • <b>PEAP</b> : Protect Extensible Authentication Protocol. PEAP transport securely authentication data by using tunnelling between PEAP clients and an authentication server. PEAP can authenticate wireless LAN clients using only server-side certificates, thus simplifying the implementation and administration of a secure wireless LAN.                                  |
|             | <ul> <li>MD5: Message Digest Challenge. Challenge is an EAP<br/>authentication type that provides base-level EAP support. It<br/>provides for only one-way authentication - there is no mutual<br/>authentication of wireless client and the network.</li> </ul>                                                                                                    |
|             | <b>Tunnel:</b> This is enabled under TTLS and PEAP type. For TTLS, the selections of tunnel are CHAP, MSCHAP, MSCHAP-V2, PAP. For PEAP, the selections of tunnel are MD5, GTC, TLS and MSCHAP-V2.                                                                                                    |
|             | Username: Enter the username for server.                                                                                                    |
|             | Identity: Enter the identity for server.                                                                                                    |
|             | <b>Domain:</b> Enter the domain of the network.                                                                                                    |
|             | <b>Password:</b> Enter the password for server.                                                                                                    |
|             | Ceruncate: Choose server that issuer of certificates.                                                                                                    |
| Remove      | Click <b>Remove</b> button to delete selected profile.                                                                                                    |
| Edit        | Click <b>Edit</b> button to edit selected profile.                                                                                                    |
| Duplicate   | Click <b>Duplicate</b> button to copy selected profile.                                                                                                    |
| Set Default | Click <b>Set Default</b> button to set selected profile to be connected first.                                                                                                    |

#### **Available Network**

This page displays the information of surrounding APs from last scan result. The tab lists the information including SSID, Channel, Encryption, Network Authentication, Signal, Type, BSSID, Supported Rate(s), and Mode.

| Computer      | General Profile Available Net | work Statu | s Statistics | Wi-Fi Protect Setup    |         |  |  |  |  |
|---------------|-------------------------------|------------|--------------|------------------------|---------|--|--|--|--|
| )2.11n/b/g 2c | Available Network(s)          |            |              |                        |         |  |  |  |  |
|               | SSID                          | Channel    | Encryption   | Network Authentication | Signa 🔺 |  |  |  |  |
|               | ((a) ZyXEL                    | 1          | None         | Unknown                | 70%     |  |  |  |  |
|               | (m) ZyXEL-1                   | 1          | None         | Unknown                | 60%     |  |  |  |  |
|               | (10) ZyXEL_3090_AP            | 3          | AES          | WPA2 Pre-Shared Key    | 44%     |  |  |  |  |
|               | ((q)) airlive                 | 4          | None         | Unknown                | 26%     |  |  |  |  |
|               | (69) 412                      | 6          | TKIP/AES     | WPA Pre-Shared Key/    | 72%     |  |  |  |  |
|               | ((%)) Abocom-Wireless         | 6          | None         | Unknown                | 44%     |  |  |  |  |
|               | ((a)) Abocom-Wireless         | 6          | None         | Unknown                | 42%     |  |  |  |  |
|               | ((a) ArthurAP                 | 6          | WEP          | Unknown                | 72% ≡   |  |  |  |  |
|               | (@) ZyXEL_3090_62             | 8          | AES          | WPA2 Pre-Shared Key    | 56%     |  |  |  |  |
|               | ((p)) mina                    | 9 TKIP     | TKIP         | WPA Pre-Shared Key     | 76%     |  |  |  |  |
|               | (m) 3GSHARE                   | 10         | TKIP         | WPA Pre-Shared Key     | 62%     |  |  |  |  |
|               | GT2000Adhoc                   | 10         | None         | Unknown                | 72%     |  |  |  |  |
|               | ((9) Untitled                 | 10         | None         | Unknown                | 88%     |  |  |  |  |
|               | (m) ZyXEL                     | 10         | None         | Unknown                | 56%     |  |  |  |  |
|               | ((a)) ZyXEL                   | 10         | None         | Unknown                | 42%     |  |  |  |  |
|               | (tol) Abocom-Wireless         | 11         | None         | Unknown                | 96%     |  |  |  |  |
|               | (M) Cherry                    | 11         | AES          | WPA Pre-Shared Key/    | 100%    |  |  |  |  |
|               | ((p)) airlive                 | 11         | None         | Unknown                | 48% -   |  |  |  |  |
|               | *                             |            |              |                        | +       |  |  |  |  |
|               | Defead                        |            |              | Add to Profile         | 1       |  |  |  |  |

#### Network Tab

| SSID                      | Shows the network name of the access points.                                                        |
|---------------------------|----------------------------------------------------------------------------------------------------|
| Channel                   | Shows the currently channel in use.                                                                 |
| Encryption                | Shows the encryption type currently in use. Valid value includes WEP, TKIP, AES, None and TKIP/AES. |
| Network<br>Authentication | Show the device network authentication.                                                             |
| Signal                    | Shows transmit power, the amount of power used by a radio transceiver to send the signal out.       |
| Туре                      | Network type in use, Infrastructure or Ad-Hoc mode.                                                 |

| BSSID             | Shows Wireless MAC address.                                                                                          |
|-------------------|----------------------------------------------------------------------------------------------------|
| Supported Rate(s) | Shows the transmitting data rate.                                                                                    |
| Mode              | Supported wireless mode. It may support 802.11b, 802.11g and 802.11n wireless mode.                                  |
| Refresh           | Click Refresh button to search and rescan the available network.                                                     |
| Add to Profile    | Select an available network (SSID) on the list and then click Add to Profile button to add it into the profile list. |
| Note              | Double click on item to join/create profile.                                                                         |

#### <u>Status</u>

This tab listed the information about the wireless USB adapter and connected access point.

| MyComputer                            | General Profile | Available Network  | Status   | Statistics        | Wi-Fi Protect Setup |             |
|---------------------------------------|-----------------|--------------------|----------|-------------------|---------------------|-------------|
| ₩~~~~~~~~~~~~~~~~~~~~~~~~~~~~~~~~~~~~ |                 |                    |          |                   |                     |             |
|                                       | М               | anufacturer        |          |                   | Intelligent         |             |
|                                       | N               | DIS Driver Version |          | 1084.19.1028.2009 |                     |             |
|                                       | SI              | ort Radio Header   |          |                   | No                  |             |
|                                       | Er              | theopticate        |          | AES               |                     |             |
|                                       | A               |                    |          | WPA2-PSK          |                     |             |
|                                       | M               | AC Address         |          |                   | 00·E0·4C·71·0       | 0.01        |
|                                       | Di              | ata Rate (AUTO)    |          |                   | Tx:150 Mbns         | Rx:150 Mbns |
|                                       | Ch              | nannel (Frequency) |          |                   | 11 (2462 MHz        | :)          |
|                                       | St              | atus               |          |                   | Associated          |             |
|                                       | S               | SID                |          |                   | Cherry              |             |
|                                       | N               | etwork Type        |          |                   | Infrastructure      |             |
|                                       | P               | ower Save Mode     |          |                   | None                | 212         |
|                                       | A               | sociated AP MAC    |          |                   | 00:E0:4C:33:1       | 12:01       |
|                                       | U               | o Time (hh:mm:ss)  |          |                   | 0:16:34             |             |
|                                       |                 |                    |          |                   |                     |             |
|                                       |                 |                    |          |                   |                     |             |
|                                       |                 |                    |          |                   |                     |             |
|                                       |                 |                    |          |                   |                     |             |
|                                       |                 |                    |          |                   |                     |             |
| Show Tray Icon                        |                 | Disal              | ble Adap | ter               |                     | Close       |

### **Statistics**

The Statistics screen displays the statistics on the current network settings.

| stresh(K) Mode(M) A                                                                                                    | bout( <u>A</u> ) |            |                   |        | _          |                     |          |
|----------------------------------------------------------------------------------------------------|------------------|------------|-------------------|--------|------------|---------------------|----------|
| O 802 11 p/b/g 2c                                                                                                    | General Pr       | ofile      | Available Network | Status | Statistics | Wi-Fi Protect Setup |          |
| 002.111/0/92C                                                                                                    |                  |            |                   |        |            |                     |          |
|                                                                                                    |                  |            |                   |        |            |                     |          |
|                                                                                                    | Counter Name Val |            |                   |        |            |                     | e        |
|                                                                                                    | Tx OK            |            |                   |        |            |                     | 7        |
|                                                                                                    |                  | Tx Error 0 |                   |        |            |                     |          |
|                                                                                                    |                  | Rx C       | Ж                 |        |            | 9                   | 9        |
|                                                                                                    |                  | Rx P       | acket Count       |        |            | 9                   | 9        |
|                                                                                                    |                  | RX R       | etry<br>V Error   |        |            |                     | /<br>n   |
|                                                                                                    |                  | 100 10     | ev Ellor          |        |            |                     | <u> </u> |
|                                                                                                    |                  |            |                   |        |            |                     |          |
|                                                                                                    |                  |            |                   |        |            |                     |          |
|                                                                                                    |                  |            |                   |        |            |                     |          |
|                                                                                                    |                  |            |                   |        |            |                     |          |
|                                                                                                    | -                |            |                   |        |            |                     |          |
|                                                                                                    |                  |            | ſ                 | _      | P          |                     |          |
|                                                                                                    |                  |            | l                 |        | Reset      |                     |          |
|                                                                                                    |                  |            |                   |        |            |                     |          |
|                                                                                                    |                  |            |                   |        |            |                     |          |
|                                                                                                    |                  |            |                   |        |            |                     |          |
|                                                                                                    |                  |            |                   |        |            |                     |          |
|                                                                                                    |                  |            |                   |        |            |                     |          |
|                                                                                                    |                  |            |                   |        |            |                     |          |
| HI F                                                                                                    |                  |            |                   |        |            |                     |          |
| and the second second se |                  |            |                   |        |            |                     |          |

| Statistics      |                                                                         |  |  |
|-----------------|-------------------------------------------------------------------------|--|--|
| Тх ОК           | Shows information of packets successfully sent.                         |  |  |
| Tx Error        | Shows information of packets failed transmit after hitting retry limit. |  |  |
| Rx OK           | Shows information of packets received successfully.                     |  |  |
| Rx Packet Count | Shows information of packets received successfully.                     |  |  |
| Rx Retry        | Shows information of packets failed transmit after hitting retry limit. |  |  |
| Rx ICV Error    | Shows information of packets received with ICV error.                   |  |  |
| Reset           | Click to reset counters to zero.                                        |  |  |

#### <u>WPS</u>

The primary goal of Wi-Fi Protected Setup (Wi-Fi Simple Configuration) is to simplify the security setup and management of Wi-Fi networks. The STA as an Enrollee or external Registrar supports the configuration setup using PIN (Personal Identification Number) configuration method or PBC (Push Button Configuration) method through an internal or external Registrar.

|     | Wi-Fi Protect Setup                               | Status Statistics                           | Available Network                                     | I Profile                       | Gener | ⊡                                                                    |
|-----|---------------------------------------------------|---------------------------------------------|-------------------------------------------------------|---------------------------------|-------|----------------------------------------------------------------------|
|     |                                                   | p (WPS)                                     | otected Setu                                          | -Fi Pro                         | N     |                                                                      |
|     | <b>Wi-Fi network</b><br>the PIN code into your AP | <b>IP solution for</b><br>on.Please enter t | and secure set<br>t Config (PIN)<br>shing the PIN but | An easy<br>Pin Inpu<br>After pu |       |                                                                      |
|     | 620                                               | I Code : 54285                              | PI                                                    |                                 |       |                                                                      |
|     | PIN)                                              | Pin Input Config (                          |                                                       |                                 |       |                                                                      |
|     |                                                   |                                             | tton                                                  | Push Bu                         |       |                                                                      |
| IF. | ne pnysical button on you<br>).                   | con.Please push t<br>WPS config page        | sning the PBC but<br>sual button on the               | After pu<br>AP or vis           |       |                                                                      |
|     | (PBC)                                             | sh Button Config                            | P                                                     |                                 |       |                                                                      |
|     |                                                   |                                             |                                                       |                                 |       |                                                                      |
|     |                                                   |                                             |                                                       |                                 |       | m F                                                                  |
| 0   |                                                   | le Adapter                                  | 📄 Disa                                                |                                 |       | <ul> <li>III →</li> <li>Show Tray Icon</li> <li>Radio Off</li> </ul> |

| WPS Tab                     |                                                                                                    |  |  |  |
|-----------------------------|----------------------------------------------------------------------------------------------------|--|--|--|
| PIN Code                    | 8-digit numbers. It is required to enter PIN Code into Registrar when using PIN method. When STA is Enrollee, users can use " <b>Renew</b> " button to re-generate new PIN Code. |  |  |  |
| Pin Input Config<br>(PIN)   | Click the <b>Pin Input Config</b> ( <b>PIN</b> ) button to select specific AP to process PIN Config.                                                                             |  |  |  |
| Push Button Config<br>(PBC) | Click this button to connect with AP that supported WPS function within two minutes. Meanwhile, the AP should also click the PBC button simultaneously.                          |  |  |  |

#### <u>About</u>

This page displays the information of the Wireless USB Adapter Version.

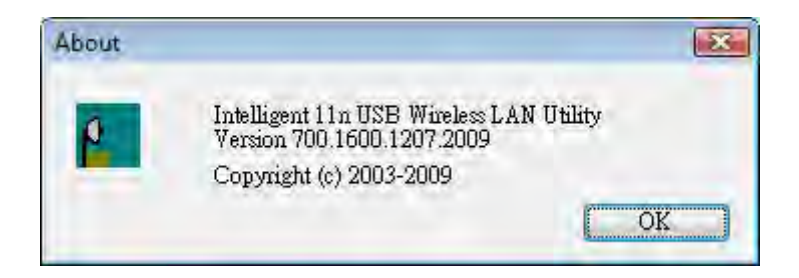

## Switch to AP Mode

To access the soft AP mode, please select the **Mode** on the function list of the Utility to make the Wireless USB Adapter act as a wireless AP.

| Intelligent 11n USB Wirele                   | ess LAN Utility                                                                                                    |
|----------------------------------------------|----------------------------------------------------------------------------------------------------|
| Refresh(R) Mode(M) Ab                        | out(A)                                                                                                    |
| Access Po                                    | Status Status Status Status VII-H Protect Setup<br>Status: Associated<br>Speed: Tx:150 Mbps Rx:150<br>Type: Infrastructure<br>Encryption: AES<br>SSID: Cherry<br>Signal Strength: 100% |
|                                              | Link Quality: 100%<br>Network Address:<br>MAC Address: 00:E0:4C:71:00:01<br>IP Address: 192.168.1.100<br>Subnet Mask: 255.255.255.0<br>Gateway: 192.168.1.123                          |
| ✓ TTT → ↓<br>✓ Show Tray Icon<br>■ Radio Off | ReNew IP                                                                                                    |

## Soft AP mode

#### <u>General</u>

| Intelligent 11n USB Wirele                                            | ess LAN Utility                                           |           |  |  |  |
|-----------------------------------------------------------------------|-----------------------------------------------------------|-----------|--|--|--|
| MyComputer                                                            | General Advanced Statistics ICS                           |           |  |  |  |
|                                                                       | BSSID: 00:E0:4C:71:00:01<br>Association Table             |           |  |  |  |
|                                                                       | AID MAC Address Life Time                                 |           |  |  |  |
|                                                                       | Config                                                    |           |  |  |  |
| <ul> <li>III → </li> <li>Show Tray Icon</li> <li>Radio Off</li> </ul> | Disable Adapter                                           | Close     |  |  |  |
|                                                                       |                                                           |           |  |  |  |
| General                                                               |                                                           |           |  |  |  |
| SSID                                                                  | Shows the network name of the AP.                         |           |  |  |  |
| BSSID                                                                 | Shows the MAC address of the AP.                          |           |  |  |  |
| Association Table                                                     | This table shows the connected client here.               |           |  |  |  |
| Config                                                                | Click the Config button to set up the Wireless Network Pr | operties. |  |  |  |

| Wireless Network Prop                                        | erties:                                                                                   |                                                         |                                                                |
|--------------------------------------------------------------|-------------------------------------------------------------------------------------------|---------------------------------------------------------|----------------------------------------------------------------|
| This is a computer-t                                         | o-computer(ad hoc) network; i                                                             | Wireless                                                |                                                                |
| Profile Name:                                                | Access Point Mode                                                                         |                                                         |                                                                |
| Network Name(SSID):                                          | Cherry-PC_AP                                                                              | _                                                       |                                                                |
| Channel:                                                     | 1 (2412MHz) 🔻                                                                             |                                                         |                                                                |
| Wireless network sec                                         | urity                                                                                     |                                                         |                                                                |
| This network requires                                        | ork Authentication: Open Sys                                                              | tem 💌                                                   |                                                                |
|                                                              | Data encryption: Disabled                                                                 | -                                                       |                                                                |
| ASCII PAS                                                    | SPHRASE                                                                                   |                                                         |                                                                |
| Key index (advanced)<br>Network key:<br>Confirm network key: | )r 1                                                                                      |                                                         |                                                                |
| Channel: User c<br>Wireless netv<br>Network Authe            | an select the chann<br>work security<br>ntication: There ar                               | el form the pull                                        | -down list.                                                    |
| Data encryption<br>he selection of e                         | For Open System, Sna<br>r: For Open System<br>encryption type is W<br>ode, the encryption | and Shared Ke<br>/EP. For WPA-<br>type supports b       | y authentication mode,<br>PSK, WPA2-PSK,<br>poth TKIP and AES. |
| When encryptic                                               | on is set to WEP                                                                          |                                                         |                                                                |
| ASCII: Only val<br>ength is set to 64<br>and 128 bits for    | lid when using WE<br>4 bits user can enter<br>13 ASCII character                          | P encryption alg<br>5 ASCII chara<br>s (case sensitive  | gorithm. When key<br>cters (case sensitive),<br>e).            |
| PASS PHRASE<br>When key length<br>0~9, a~f) and 12           | • Only valid when to<br>a is set to 64 bits use<br>28 bits for 26 Hexae                   | using WEP encr<br>er can enter 10 l<br>decimal characte | yption algorithm.<br>Hexadecimal characters<br>ers (0~9, a~f). |
| Key index (adva<br>nust match with                           | anced): Select 1~4<br>the connected AP'                                                   | key index form<br>s key index.                          | the pull-down menu,                                            |
| When encryptio                                               | on is set to WPA-P                                                                        | SK/ WPA2-PS                                             | К                                                              |
|                                                              |                                                                                           | 1 . 0                                                   |                                                                |
| Network key: E                                               | inter network key at                                                                      | t least 8 to 64 cl                                      | naracters.                                                     |
| onfirm netwoi                                                | rk key: Enter netwo                                                                       | ork key again to                                        | confirm.                                                       |

#### **Advanced**

| Refresh( <u>R</u> ) Mode( <u>M</u> ) A     | pout( <u>A</u> )                                                                                               |       |
|--------------------------------------------|----------------------------------------------------------------------------------------------------|-------|
| MyComputer                                 | General Advanced Statistics ICS General Beacon Interval DTIM Period: 3 Preamble Mode Short  Stort Set Defaults | Арріу |
| III     F     Show Tray Icon     Radia Off | Disable Adapter                                                                                                | Close |

| Advanced        |                                                                                                    |
|-----------------|----------------------------------------------------------------------------------------------------|
| Beacon Interval | The time between two beacons. (The system default is 100 ms.)                                                                                |
| DTIM Period     | The delivery traffic indication message (DTIM) is an element included in some beacon frames. User can specify a value from 1 to 255 beacons. |
| Preamble        | Select from the pull-down menu to change the Preamble type into <b>Short</b> or <b>Long</b> .                                                |
| Set Defaults    | Click to use the system default value.                                                                                                    |
| Apply           | Click to apply the above settings.                                                                                                    |

#### **Statistics**

| Refresh( <u>R</u> ) Mode( <u>M</u> ) About(                                                                                                    | <u>A</u> )                   |       |
|----------------------------------------------------------------------------------------------------|------------------------------|-------|
| Brite Strain Strain Str | eral Advanced Statistics ICS |       |
|                                                                                                    | Counter Name                 | Value |
|                                                                                                    | Tx OK                        | 3436  |
|                                                                                                    | Tx Error                     | 0     |
|                                                                                                    | Rx OK                        | 218   |
|                                                                                                    | Rx Packet Count              | 218   |
|                                                                                                    | Ry ICV Error                 | 208   |
|                                                                                                    |                              |       |
|                                                                                                    | Reset                        |       |
|                                                                                                    |                              |       |
| Show Tray Icon Radio Off                                                                                                    | Disable Adapter              | Close |

#### **Statistics**

| Tx OK           | Shows information of packets successfully sent.                         |
|-----------------|-------------------------------------------------------------------------|
| Tx Error        | Shows information of packets failed transmit after hitting retry limit. |
| Rx OK           | Shows information of packets received successfully.                     |
| Rx Packet Count | Shows information of packets received successfully.                     |
| Rx Retry        | Shows information of packets failed transmit after hitting retry limit. |
| Rx ICV Error    | Shows information of packets received with ICV error.                   |
| Reset           | Click to reset counters to zero.                                        |

### <u>ICS</u>

This page displays setting Internet connection sharing (ICS). Select a sharing public network and click Apply button to make a connection.

| ce (Personal Area Network) #2<br>PCI Fast Ethernet Adapter |
|------------------------------------------------------------|
| ce (Personal Area Network) #2<br>PCI Fast Ethernet Adapter |
| ce (Personal Area Network) #2<br>PCI Fast Ethernet Adapter |
| ast Ethernet Adapter                                       |
| ast Ethernet Adapter                                       |
| ast Ethernet Adapter                                       |
|                                                            |
|                                                            |
|                                                            |

# For Windows 7

## **Station Mode**

| efresh( <u>R</u> ) Mode( <u>M</u> ) A | bout( <u>A</u> )           |         |                   |         |            | _                   |     |  |
|---------------------------------------|----------------------------|---------|-------------------|---------|------------|---------------------|-----|--|
| MyComputer                            | General                    | Profile | Available Network | Status  | Statistics | Wi-Fi Protect Setup | _   |  |
| 802.11n/b/g 2c                        |                            |         |                   |         |            |                     |     |  |
|                                       |                            |         | Speed: Tx:150     | Mbps R  | x:150      |                     |     |  |
|                                       |                            |         | Type: Infrastr    | ucture  |            |                     |     |  |
|                                       |                            | E       | ncryption: AES    |         |            |                     |     |  |
|                                       |                            |         | SSID: Cherry      |         |            |                     |     |  |
|                                       |                            | Signal  | Strength:         |         |            |                     | 92% |  |
|                                       |                            | Lin     | k Quality:        |         |            |                     | 99% |  |
|                                       |                            |         | . Constr.         |         |            |                     |     |  |
|                                       |                            |         |                   |         |            |                     |     |  |
|                                       | Nation                     |         |                   |         |            |                     |     |  |
|                                       | Netwo                      | ork Add | MAC Address: r    | 0:E0:40 | .71:00:01  |                     |     |  |
|                                       |                            |         |                   |         |            |                     |     |  |
|                                       | IP Address: 192.168.1.102  |         |                   |         |            |                     |     |  |
|                                       | Subnet Mask: 255.255.255.0 |         |                   |         |            |                     |     |  |
|                                       |                            |         | Gateway: 1        | 32.168. | 1.123      |                     |     |  |
|                                       |                            |         |                   |         |            |                     |     |  |
|                                       |                            |         |                   |         |            |                     |     |  |
|                                       |                            |         |                   |         |            |                     |     |  |
|                                       |                            |         | [                 | ReNev   | w IP       | 1                   |     |  |
|                                       |                            |         |                   |         |            |                     |     |  |
|                                       |                            |         |                   |         |            |                     |     |  |
| 111 1                                 |                            |         |                   |         |            |                     |     |  |
|                                       |                            |         |                   |         |            |                     |     |  |

- Show Tray Icon: Check to show the wireless adapter icon at the tray.
- **Disable Adapter:** Check this to disable the wireless adapter.
- **Radio off:** Check this to turn OFF radio function.
- Close: Click to leave the Intelligent 11n USB Wireless LAN Utility.

#### **General**

- - × Intelligent 11n USB Wireless LAN Utility Refresh(R) Mode(M) About(A) General Profile Available Network Status Statistics Wi-Fi Protect Setup 802.11n/b/g 2c Status: Associated Speed: Tx:150 Mbps Rx:150 Type: Infrastructure Encryption: AES SSID: Cherry Signal Strength: 92% Link Quality: 99% Network Address: MAC Address: 00:E0:4C:71:00:01 IP Address: 192.168.1.102 Subnet Mask: 255.255.255.0 Gateway: 192.168.1.123 ReNew IP \* III ÷ Show Tray Icon Disable Adapter Close Radio Off

The General page displays the detail information of current connection.

| Conorol Toh     |                                                                                                    |
|-----------------|----------------------------------------------------------------------------------------------------|
| General Tab     |                                                                                                    |
| Status          | Shows the current connected status. If there is no connection, it will show<br>Not Associated. If been connected, the system will show Associated.<br>When connecting, the system will show checking Status. |
| Speed           | Shows the current transmitting rate and receiving rate.                                                                                                    |
| Туре            | Network type in use, Infrastructure or Ad-Hoc.                                                                                                    |
| Encryption      | Shows the encryption type currently in use. Valid value includes WEP, TKIP, AES, and Not Use.                                                                                                    |
| SSID            | Shows the connected access point network name.                                                                                                    |
| Signal Strength | Shows the receiving signal strength.                                                                                                    |
| Link Quality    | Shows the connection quality based on signal strength.                                                                                                    |
| MAC Address     | The physical address of the Wireless USB Adapter.                                                                                                    |
| IP Address      | Shows the IP address information.                                                                                                    |
| Subnet Mask     | Shows the Subnet Mask information.                                                                                                    |
| Gateway         | Shows the default gateway IP address.                                                                                                    |

| Renew IP | Click the | Renew | IP | button | to | obtain | IP | address | form | the | connected |
|----------|-----------|-------|----|--------|----|--------|----|---------|------|-----|-----------|
|          | gateway.  |       |    |        |    |        |    |         |      |     |           |

#### **Profile**

Profile can let users book keeping the favorite wireless setting among home, office, and other public hot-spot. Users may save multiple profiles, and activate the correct one at preference. The Profile manager enables users to **Add, Remove, Edit, Duplicate** and **Set Default** profiles.

| fresh( <u>R</u> ) Mode( <u>M</u> ) Al | out( <u>A</u> )      | -       |                   |         |            |                     |             |  |  |  |
|---------------------------------------|----------------------|---------|-------------------|---------|------------|---------------------|-------------|--|--|--|
| MyComputer                            | General              | Profile | Available Network | Status  | Statistics | Wi-Fi Protect Setup |             |  |  |  |
|                                       | Available Profile(s) |         |                   |         |            |                     |             |  |  |  |
|                                       | Profil               | e Name  | SSID              |         | Add        |                     |             |  |  |  |
|                                       | (m) cl               | nerry   | Cherr             | Remove  |            |                     |             |  |  |  |
|                                       |                      |         |                   |         |            |                     | Edit        |  |  |  |
|                                       |                      |         |                   |         |            |                     | Duplicate   |  |  |  |
|                                       |                      |         |                   |         |            |                     | Set Default |  |  |  |
|                                       |                      |         | ìn                |         | ŀ          |                     |             |  |  |  |
| III +                                 |                      |         |                   | ble Ada | oter       |                     |             |  |  |  |

| Profile Tab  |                                                                                                    |
|--------------|----------------------------------------------------------------------------------------------------|
| Profile Name | Here shows a distinctive name of profile in this column.                                            |
| SSID         | The <b>SSID</b> is the unique name shared among all wireless access points in the wireless network. |
| Add          | Click <b>Add</b> button to add a profile from the drop-down screen.                                 |

| Wireless Network Properties:                                                                                                    |
|----------------------------------------------------------------------------------------------------|
| This is a computer-to-computer (ad hoc) network; wireless access points are not used.                                                                                                    |
| Profile Name:                                                                                                    |
| Network Name(SSID):                                                                                                    |
| Channel: 1 (2412MHz) +                                                                                                    |
| Wireless network security<br>This network requires a key for the following:                                                                                                    |
| Network Authentication: Open System 🔻                                                                                                    |
| Data encryption: Disabled 👻                                                                                                    |
|                                                                                                    |
|                                                                                                    |
| Key index (advanced):                                                                                                    |
|                                                                                                    |
| Confirm network key:                                                                                                    |
|                                                                                                    |
|                                                                                                    |
| This is a computer-to-computer (ad hoc) network: wireless access                                                                                                    |
| <b>points are not used:</b> This function is selected to enable the ad hoc                                                                                                    |
| network type that computers should be setup at the same channel to                                                                                                    |
| communicate to each other directly without access point, users can share<br>files and printers between each PC and lapton                                                                                                    |
| Thes and printers between each r C and raptop.                                                                                                    |
| Profile Name: Users can enter profile name at will.                                                                                                    |
| Network Name (SSID): The SSID is the unique network name                                                                                                    |
| (case-sensitive) shared among all wireless access points in the wireless                                                                                                    |
| network. The name must be identical for all devices and wireless access                                                                                                    |
| points attempting to connect to the same network.                                                                                                    |
| <b>Channel:</b> If set to ad hoc network type, user can select channels form the                                                                                                    |
| pull-down menu.                                                                                                    |
| Wireless network security                                                                                                    |
| <b>Network Authentication:</b> There are several types of authentication                                                                                                    |
| modes including Open System, Shared Key, WPA-PSK, WPA2-PSK,                                                                                                    |
| WPA 802.1X, WPA2 802.1X and WEP 802.1X.                                                                                                    |
| Data encryption: For Open System, Shared Key and WEP 802.1X                                                                                                    |
| authentication mode, the selection of encryption type is WEP. For                                                                                                    |
| WPA-PSK, WPA2-PSK, WPA 802.1X and WPA2 802.1X authentication mode, the encryption type supports both TKIP and AES                                                                                                    |
| mode, the encryption type supports obtain <b>TKIF</b> and <b>AES</b> .                                                                                                    |
| When encryption is set to WEP                                                                                                    |
|                                                                                                    |
| <b>ASCII:</b> Only valid when using WEP encryption algorithm. When key                                                                                                    |
| <b>ASCII:</b> Only valid when using WEP encryption algorithm. When key length is set to 64 bits user can enter 5 ASCII characters (case sensitive),                                                                                                    |
| <b>ASCII:</b> Only valid when using WEP encryption algorithm. When key length is set to 64 bits user can enter 5 ASCII characters (case sensitive), and 128 bits for 13 ASCII characters (case sensitive).                                                                                                    |
| <ul><li>ASCII: Only valid when using WEP encryption algorithm. When key length is set to 64 bits user can enter 5 ASCII characters (case sensitive), and 128 bits for 13 ASCII characters (case sensitive).</li><li>PASS PHRASE: Only valid when using WEP encryption algorithm.</li></ul>                                                                                                    |
| <ul> <li>ASCII: Only valid when using WEP encryption algorithm. When key length is set to 64 bits user can enter 5 ASCII characters (case sensitive), and 128 bits for 13 ASCII characters (case sensitive).</li> <li>PASS PHRASE: Only valid when using WEP encryption algorithm. When key length is set to 64 bits user can enter 10 Hexadecimal characters (0.0, a. 6) and 128 bits for 26 Unreds along the user (0.0, a. 6).</li> </ul> |
| <ul> <li>ASCII: Only valid when using WEP encryption algorithm. When key length is set to 64 bits user can enter 5 ASCII characters (case sensitive), and 128 bits for 13 ASCII characters (case sensitive).</li> <li>PASS PHRASE: Only valid when using WEP encryption algorithm. When key length is set to 64 bits user can enter 10 Hexadecimal characters (0~9, a~f) and 128 bits for 26 Hexadecimal characters (0~9, a~f).</li> </ul>  |

|             | When encryption is set to WPA-PSK/ WPA2-PSK                                                                                                    |
|-------------|----------------------------------------------------------------------------------------------------|
|             | Network key: Enter network key at least 8 to 64 characters.                                                                                                    |
|             | Confirm network key: Enter network key again to confirm.                                                                                                    |
|             | When encryption is set to WPA 802.1X/ WPA2 802.1X/ WEP 802.1X                                                                                                    |
|             | When users use radius server to authenticate client certificate for WPA authentication mode (WPA authentication do not support EAP Method-MD5-Challenge).                                                                                                    |
|             | EAP TYPE:                                                                                                    |
|             | • <b>TLS</b> : Transport Layer Security. Provides for certificate-based and mutual authentication of the client and the network. It relies on client-side and server-side certificates to perform authentication and can be used to dynamically generate user-based and session-based WEP keys to secure subsequent communications between the WLAN client and the access point. |
|             | • <b>LEAP:</b> Light Extensible Authentication Protocol. It is an EAP authentication type used primarily in Cisco Aironet WLANs. It encrypts data transmissions using dynamically generated WEP keys, and supports mutual authentication.                                                                                                    |
|             | • <b>TTLS</b> : Tunnelled Transport Layer Security. This security method provides for certificate-based, mutual authentication of the client and network through an encrypted channel. Unlike EAP-TLS, EAP-TTLS requires only server-side certificates.                                                                                                    |
|             | • <b>PEAP</b> : Protect Extensible Authentication Protocol. PEAP transport securely authentication data by using tunnelling between PEAP clients and an authentication server. PEAP can authenticate wireless LAN clients using only server-side certificates, thus simplifying the implementation and administration of a secure wireless LAN.                                  |
|             | <ul> <li>MD5: Message Digest Challenge. Challenge is an EAP<br/>authentication type that provides base-level EAP support. It<br/>provides for only one-way authentication - there is no mutual<br/>authentication of wireless client and the network.</li> </ul>                                                                                                    |
|             | <b>Tunnel:</b> This is enabled under TTLS and PEAP type. For TTLS, the selections of tunnel are CHAP, MSCHAP, MSCHAP-V2, PAP. For PEAP, the selections of tunnel are MD5, GTC, TLS and MSCHAP-V2.                                                                                                    |
|             | Username: Enter the username for server.                                                                                                    |
|             | Identity: Enter the identity for server.                                                                                                    |
|             | <b>Domain:</b> Enter the domain of the network.                                                                                                    |
|             | <b>Password:</b> Enter the password for server.                                                                                                    |
|             | Ceruncate: Choose server that issuer of certificates.                                                                                                    |
| Remove      | Click <b>Remove</b> button to delete selected profile.                                                                                                    |
| Edit        | Click <b>Edit</b> button to edit selected profile.                                                                                                    |
| Duplicate   | Click <b>Duplicate</b> button to copy selected profile.                                                                                                    |
| Set Default | Click <b>Set Default</b> button to set selected profile to be connected first.                                                                                                    |

#### **Available Network**

This page displays the information of surrounding APs from last scan result. The tab lists the information including SSID, Channel, Encryption, Network Authentication, Signal, Type, BSSID, Supported Rate(s), and Mode.

| esh( <u>R</u> ) Mode( <u>M</u> ) A | bout( <u>A</u> )                |           |              |                        |         |  |  |  |  |  |
|------------------------------------|---------------------------------|-----------|--------------|------------------------|---------|--|--|--|--|--|
| MyComputer                         | General Profile Available Netwo | ork Statu | s Statistics | Wi-Fi Protect Setup    |         |  |  |  |  |  |
| 802.11n/b/g 2c                     | Available Network(s)            |           |              |                        |         |  |  |  |  |  |
|                                    | SSID                            | Channel   | Encryption   | Network Authentication | Signa 🔺 |  |  |  |  |  |
|                                    | [[m]] ZyXEL                     | 1         | None         | Unknown                | 58%     |  |  |  |  |  |
|                                    | (19) ZyXEL_3090_AP              | 3         | AES          | WPA2 Pre-Shared Key    | 60%     |  |  |  |  |  |
|                                    | (🗐 SSID-00c473db                | 5         | None         | Unknown                | 92%     |  |  |  |  |  |
|                                    | ((a)) 412                       | 6         | TKIP/AES     | WPA Pre-Shared Key/    | 60%     |  |  |  |  |  |
|                                    | ((m) AIR3G_DEMO                 | 6         | None         | Unknown                | 76%     |  |  |  |  |  |
|                                    | ((a)) Abocom-Wireless           | 6         | None         | Unknown                | 48%     |  |  |  |  |  |
|                                    | ((9)] ArthurAP                  | 6         | WEP          | Unknown                | 56% _   |  |  |  |  |  |
|                                    | (19) 3GDEMO_WR5204U             | 7         | AES          | WPA Pre-Shared Key     | 58%     |  |  |  |  |  |
|                                    | [[9] ZyXEL_3090                 | 8         | AES          | WPA2 Pre-Shared Key    | 58%     |  |  |  |  |  |
|                                    | ((q)) mina                      | 9         | TKIP         | WPA Pre-Shared Key     | 100%    |  |  |  |  |  |
|                                    | ((9) 3GSHARE                    | 10        | TKIP         | WPA Pre-Shared Key     | 62%     |  |  |  |  |  |
|                                    | ((a)) Untitled                  | 10        | None         | Unknown                | 92%     |  |  |  |  |  |
|                                    | ((9) Abocom-Wireless            | 11        | None         | Unknown                | 92%     |  |  |  |  |  |
|                                    | (P) Cherry                      | 11        | AES          | WPA Pre-Shared Key/    | 62%     |  |  |  |  |  |
|                                    | ((a) ZyXEL                      | 11        | None         | Unknown                | 74%     |  |  |  |  |  |
|                                    | ((q)) airlive                   | 11        | None         | Unknown                | 76%     |  |  |  |  |  |
|                                    | [(9)] x1                        | 11        | None         | Unknown                | 26%     |  |  |  |  |  |
|                                    | ((a)) x2                        | 11        | None         | Unknown                | 42% =   |  |  |  |  |  |
|                                    | ·                               |           |              |                        | *       |  |  |  |  |  |
|                                    | Refresh                         |           |              | Add to Profile         |         |  |  |  |  |  |
|                                    | Note<br>Double click on item to | join/crea | ite profile. |                        |         |  |  |  |  |  |
| 111. F                             |                                 |           | _            |                        |         |  |  |  |  |  |

#### Network Tab

| SSID                      | Shows the network name of the access points.                                                        |
|---------------------------|----------------------------------------------------------------------------------------------------|
| Channel                   | Shows the currently channel in use.                                                                 |
| Encryption                | Shows the encryption type currently in use. Valid value includes WEP, TKIP, AES, None and TKIP/AES. |
| Network<br>Authentication | Show the device network authentication.                                                             |
| Signal                    | Shows transmit power, the amount of power used by a radio transceiver to send the signal out.       |
| Туре                      | Network type in use, Infrastructure or Ad-Hoc mode.                                                 |

| BSSID             | Shows Wireless MAC address.                                                                                          |  |  |
|-------------------|----------------------------------------------------------------------------------------------------|--|--|
| Supported Rate(s) | Shows the transmitting data rate.                                                                                    |  |  |
| Mode              | Supported wireless mode. It may support 802.11b, 802.11g and 802.11n wireless mode.                                  |  |  |
| Refresh           | Click Refresh button to search and rescan the available network.                                                     |  |  |
| Add to Profile    | Select an available network (SSID) on the list and then click Add to Profile button to add it into the profile list. |  |  |
| Note              | Double click on item to join/create profile.                                                                         |  |  |

#### <u>Status</u>

This tab listed the information about the wireless USB adapter and connected access point.

| Refresh(R) Mode(M) Al                             | bout( <u>A</u> ) |                                                                                  |                                                                                                    |         |            |                                                                                                    |
|---------------------------------------------------|------------------|----------------------------------------------------------------------------------|----------------------------------------------------------------------------------------------------|---------|------------|----------------------------------------------------------------------------------------------------|
| By MyComputer<br>Building 2c<br>Building 2c       | General          | Profile                                                                          | Available Network                                                                                                    | Status  | Statistics | Wi-Fi Protect Setup                                                                                                    |
|                                                   |                  | Ma<br>NE<br>Sh<br>En<br>Au<br>Ch<br>Da<br>Ch<br>St<br>SS<br>Ne<br>Po<br>As<br>Up | Inufacturer<br>DIS Driver Version<br>ort Radio Header<br>cryption<br>Ithenticate<br>annel Set<br>AC Address<br>ta Rate (AUTO)<br>annel (Frequency<br>atus<br>ID<br>stwork Type<br>wer Save Mode<br>sociated AP MAC<br>o Time (hh:mm:ss) | )       |            | Intelligent<br>1086.5.1111.2009<br>No<br>AES<br>WPA2-PSK<br>FCC<br>00:E0:4C:71:00:01<br>Tx:120 Mbps Rx:120 Mbps<br>11 (2462 MHz)<br>Associated<br>Cherry<br>Infrastructure<br>None<br>00:E0:4C:33:12:01<br>0:22:28 |
| <ul> <li>III →</li> <li>Show Tray Icon</li> </ul> |                  |                                                                                  | Disa                                                                                                    | ble Ada | pter       | Close                                                                                                    |

### **Statistics**

The Statistics screen displays the statistics on the current network settings.

| fresh( <u>R</u> ) Mode( <u>M</u> ) A | bout( <u>A</u> ) |                            |                                |      |  |
|--------------------------------------|------------------|----------------------------|--------------------------------|------|--|
| MyComputer                           | General Profil   | e Available Network Status | Statistics Wi-Fi Protect Setup |      |  |
| 002.11h/b/g.2c                       |                  |                            |                                |      |  |
|                                      |                  |                            |                                |      |  |
|                                      | C                | ounter Name                | v                              | alue |  |
|                                      | T                | ( OK                       |                                | 250  |  |
|                                      | T                | Error                      |                                | 0    |  |
|                                      | R                | Rx OK                      |                                |      |  |
|                                      | R                | Packet Count               |                                | 52   |  |
|                                      | R                | ICV Error                  |                                | 0    |  |
|                                      |                  | LICY END                   |                                |      |  |
|                                      |                  |                            |                                |      |  |
|                                      |                  |                            |                                |      |  |
|                                      |                  |                            |                                |      |  |
|                                      |                  |                            |                                |      |  |
|                                      |                  |                            |                                |      |  |
|                                      |                  | -                          |                                |      |  |
|                                      |                  |                            | Reset                          |      |  |
|                                      |                  |                            |                                |      |  |
|                                      |                  |                            |                                |      |  |
|                                      |                  |                            |                                |      |  |
|                                      |                  |                            |                                |      |  |
|                                      |                  |                            |                                |      |  |
|                                      |                  |                            |                                |      |  |
|                                      |                  |                            |                                |      |  |
| Chow Troy Icon                       |                  | Dirable Ada                | ator                           |      |  |
| ALCON VELLAV ICOL                    |                  | USdue Aud                  |                                |      |  |

| Statistics      |                                                                         |  |  |
|-----------------|-------------------------------------------------------------------------|--|--|
| Тх ОК           | Shows information of packets successfully sent.                         |  |  |
| Tx Error        | Shows information of packets failed transmit after hitting retry limit. |  |  |
| Rx OK           | Shows information of packets received successfully.                     |  |  |
| Rx Packet Count | Shows information of packets received successfully.                     |  |  |
| Rx Retry        | Shows information of packets failed transmit after hitting retry limit. |  |  |
| Rx ICV Error    | Shows information of packets received with ICV error.                   |  |  |
| Reset           | Click to reset counters to zero.                                        |  |  |

#### <u>WPS</u>

The primary goal of Wi-Fi Protected Setup (Wi-Fi Simple Configuration) is to simplify the security setup and management of Wi-Fi networks. The STA as an Enrollee or external Registrar supports the configuration setup using PIN (Personal Identification Number) configuration method or PBC (Push Button Configuration) method through an internal or external Registrar.

| fresh( <u>R</u> ) Mode( <u>M</u> ) | About( <u>A</u> )                                                                             |  |  |  |  |
|------------------------------------|-----------------------------------------------------------------------------------------------|--|--|--|--|
| MyComputer                         | General Profile Available Network Status Statistics Wi-Fi Protect Setup                       |  |  |  |  |
|                                    | Wi-Fi Protected Setup (WPS)                                                                   |  |  |  |  |
|                                    | An easy and secure setup solution for Wi-Fi network                                           |  |  |  |  |
|                                    | Pin Input Config (PIN)<br>After puebing the DIN button Please enter the DIN code into your AP |  |  |  |  |
|                                    |                                                                                               |  |  |  |  |
|                                    | PIN Code: 43022793                                                                            |  |  |  |  |
|                                    | Pin Input Config (PIN)                                                                        |  |  |  |  |
|                                    | Push Button                                                                                   |  |  |  |  |
|                                    | After pushing the PBC button.Please push the physical button on your                          |  |  |  |  |
|                                    | AP or visual button on the WPS config page.                                                   |  |  |  |  |
|                                    |                                                                                               |  |  |  |  |
|                                    | Push Button Config (PBC)                                                                      |  |  |  |  |
|                                    |                                                                                               |  |  |  |  |
|                                    |                                                                                               |  |  |  |  |
|                                    |                                                                                               |  |  |  |  |
|                                    |                                                                                               |  |  |  |  |
|                                    |                                                                                               |  |  |  |  |
|                                    |                                                                                               |  |  |  |  |
|                                    |                                                                                               |  |  |  |  |
|                                    |                                                                                               |  |  |  |  |
| 111 1                              |                                                                                               |  |  |  |  |
| Show Tray Icon                     | Disable Adapter                                                                               |  |  |  |  |
| Padia Off                          |                                                                                               |  |  |  |  |

| WPS Tab                     |                                                                                                    |  |  |
|-----------------------------|----------------------------------------------------------------------------------------------------|--|--|
| PIN Code                    | 8-digit numbers. It is required to enter PIN Code into Registrar when using PIN method. When STA is Enrollee, users can use " <b>Renew</b> " button to re-generate new PIN Code. |  |  |
| Pin Input Config<br>(PIN)   | Click the <b>Pin Input Config</b> ( <b>PIN</b> ) button to select specific AP to process PIN Config.                                                                             |  |  |
| Push Button Config<br>(PBC) | Click this button to connect with AP that supported WPS function within two minutes. Meanwhile, the AP should also click the PBC button simultaneously.                          |  |  |

#### <u>About</u>

This page displays the information of the Wireless USB Adapter Version.

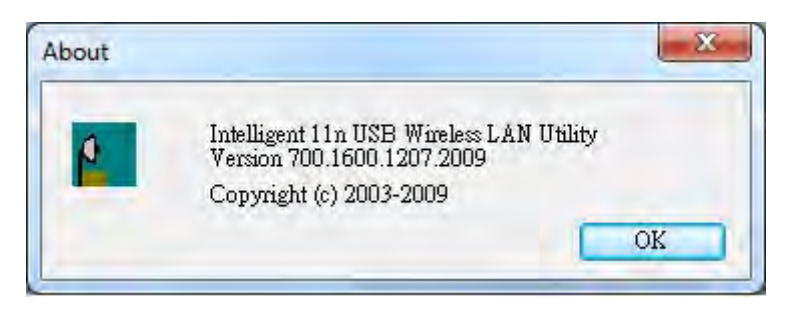

## Switch to AP Mode

To access the soft AP mode, please select the **Mode** on the function list of the Utility to make the Wireless USB Adapter act as a wireless AP.

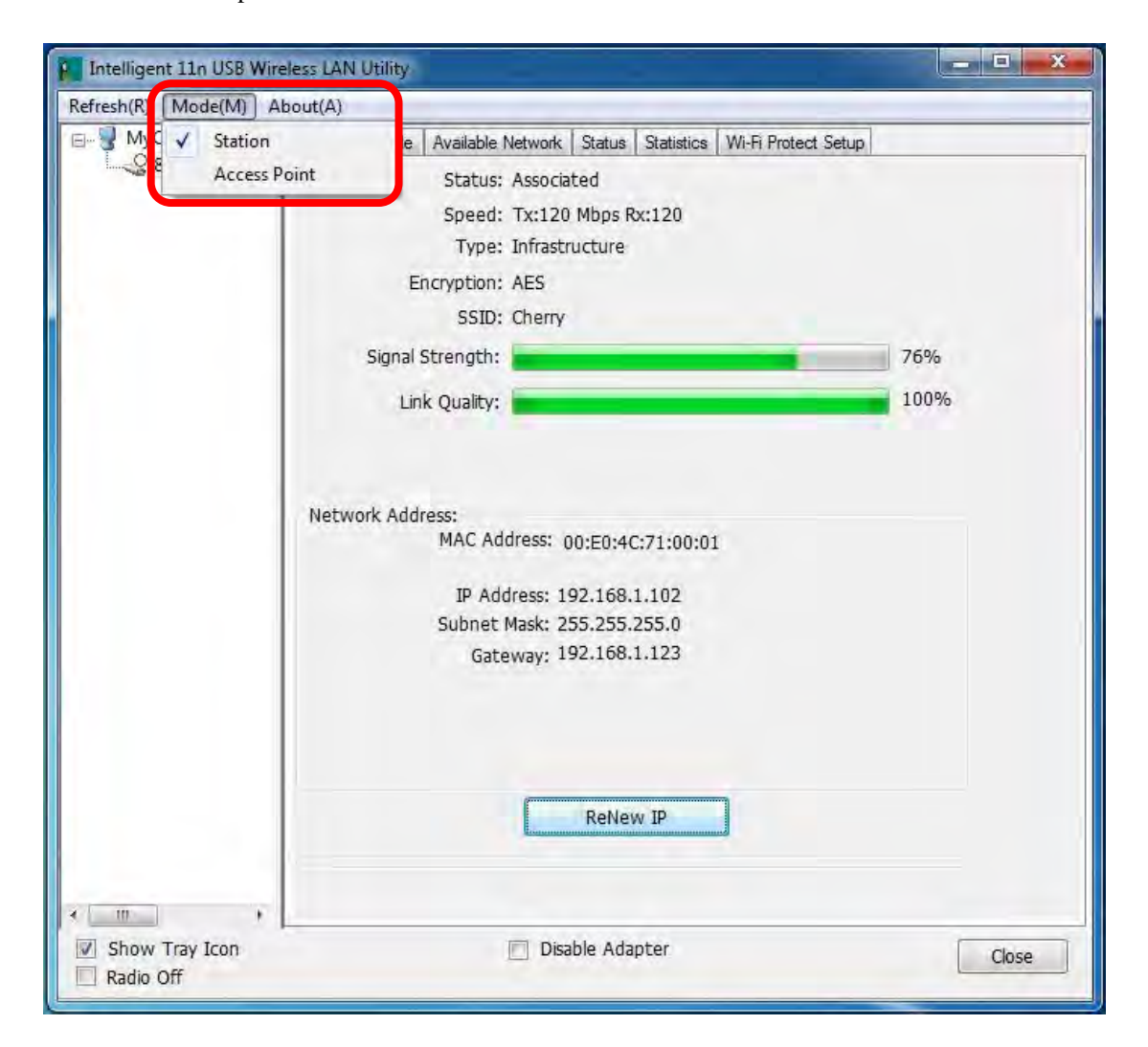

## Soft AP mode

#### <u>General</u>

| Intelligent 11n USB Win                                                  | eless LAN Utility                                                                                      |  |
|--------------------------------------------------------------------------|----------------------------------------------------------------------------------------------------|--|
| Refresh( <u>R</u> ) Mode( <u>M</u> ) A                                   | bout( <u>A</u> )                                                                                       |  |
| MyComputer 802.11n/b/g 2c                                                | General Advanced Statistics ICS<br>SSID: Abocom-PC_AP<br>BSSID: 00:E0:4C:71:00:01<br>Association Table |  |
|                                                                          | AID MAC Address Life Time                                                                              |  |
|                                                                          | Config                                                                                                 |  |
| <ul> <li>Show Tray Icon</li> <li>Radio Off</li> </ul>                    | Disable Adapter Close                                                                                  |  |
| General                                                                  |                                                                                                    |  |
| SSID                                                                     | Shows the network name of the AP.                                                                      |  |
| BSSID                                                                    | Shows the MAC address of the AP.                                                                       |  |
| Association Table                                                        | This table shows the connected client here.                                                            |  |
| Config Click the Config button to set up the Wireless Network Properties |                                                                                                    |  |

| - This is a computer-to-computer(ad boc) potworks a                                                                                                    |                                                                                                    |
|----------------------------------------------------------------------------------------------------|----------------------------------------------------------------------------------------------------|
| access points are not used                                                                                                    | ireless                                                                                                    |
| Profile Name: Access Point Mode                                                                                                    |                                                                                                    |
| Network Name(SSID): Abocom-PC_AP                                                                                                    |                                                                                                    |
| Channel: 1 (2412MHz) V                                                                                                    |                                                                                                    |
| Wireless network security                                                                                                    |                                                                                                    |
| This network requires a key for the following:                                                                                                    |                                                                                                    |
| Network Authentication: Open Syst                                                                                                    | em 🔻                                                                                                    |
| Data encryption: Disabled                                                                                                    | •                                                                                                    |
| ASCII                                                                                                    |                                                                                                    |
| Key index (advanced):                                                                                                    |                                                                                                    |
| Network key:                                                                                                    |                                                                                                    |
| Confirm network key:                                                                                                    |                                                                                                    |
| construction Rey :                                                                                                    |                                                                                                    |
|                                                                                                    | -                                                                                                    |
| OK <u>C</u> ancel                                                                                                    |                                                                                                    |
| Network Authentication: There are<br>nodes including Open System, Share<br>Data encryption: For Open System a<br>ne selection of encryption type is Wi<br>uthentication mode, the encryption t                                                                                                    | several types of authentication<br>ed Key, WPA-PSK and WPA2-PSK.<br>and Shared Key authentication mode,<br>EP. For WPA-PSK, WPA2-PSK,<br>ype supports both TKIP and AFS                                                                                                    |
| unentreation mode, the eneryption (                                                                                                    | spe supports cour rith and riths.                                                                                                    |
| hen encryption is set to WEP                                                                                                    |                                                                                                    |
| When encryption is set to WEP<br>SCII: Only valid when using WEP<br>ength is set to 64 bits user can enter<br>nd 128 bits for 13 ASCII characters                                                                                                    | encryption algorithm. When key<br>5 ASCII characters (case sensitive),<br>(case sensitive).                                                                                                    |
| Vhen encryption is set to WEP<br>SCII: Only valid when using WEP<br>ength is set to 64 bits user can enter<br>nd 128 bits for 13 ASCII characters<br>PASS PHRASE: Only valid when us<br>Vhen key length is set to 64 bits user<br>0~9, a~f) and 128 bits for 26 Hexado                                                                                                    | encryption algorithm. When key<br>5 ASCII characters (case sensitive),<br>(case sensitive).<br>sing WEP encryption algorithm.<br>can enter 10 Hexadecimal characters<br>ecimal characters (0~9, a~f).                                                                                                    |
| Vhen encryption is set to WEP<br>SCII: Only valid when using WEP<br>ength is set to 64 bits user can enter<br>nd 128 bits for 13 ASCII characters<br>CASS PHRASE: Only valid when us<br>When key length is set to 64 bits user<br>D~9, a~f) and 128 bits for 26 Hexade<br>Key index (advanced): Select 1~4 k<br>nust match with the connected AP's                                                             | encryption algorithm. When key<br>5 ASCII characters (case sensitive),<br>(case sensitive).<br>sing WEP encryption algorithm.<br>can enter 10 Hexadecimal characters<br>ecimal characters (0~9, a~f).<br>ey index form the pull-down menu,<br>key index.                                                    |
| Vhen encryption is set to WEP<br>SCII: Only valid when using WEP<br>ength is set to 64 bits user can enter<br>nd 128 bits for 13 ASCII characters<br>PASS PHRASE: Only valid when us<br>Vhen key length is set to 64 bits user<br>D~9, a~f) and 128 bits for 26 Hexade<br>Cey index (advanced): Select 1~4 k<br>nust match with the connected AP's<br>Vhen encryption is set to WPA-PS                         | encryption algorithm. When key<br>5 ASCII characters (case sensitive),<br>(case sensitive).<br>sing WEP encryption algorithm.<br>can enter 10 Hexadecimal characters<br>ecimal characters (0~9, a~f).<br>ey index form the pull-down menu,<br>key index.<br><b>K/ WPA2-PSK</b>                              |
| hen encryption is set to WEP<br>SCII: Only valid when using WEP<br>agth is set to 64 bits user can enter<br>d 128 bits for 13 ASCII characters<br>ASS PHRASE: Only valid when us<br>hen key length is set to 64 bits user<br>-9, a~f) and 128 bits for 26 Hexado<br>ey index (advanced): Select 1~4 k<br>ist match with the connected AP's<br>hen encryption is set to WPA-PS                                  | encryption algorithm. When key<br>5 ASCII characters (case sensitive),<br>(case sensitive).<br>sing WEP encryption algorithm.<br>can enter 10 Hexadecimal characters<br>ecimal characters (0~9, a~f).<br>ey index form the pull-down menu,<br>key index.<br><b>K/ WPA2-PSK</b><br>least 8 to 64 characters. |
| <b>cII:</b> Only valid when using WEP<br>gth is set to 64 bits user can enter<br>128 bits for 13 ASCII characters<br><b>SS PHRASE:</b> Only valid when using<br>ten key length is set to 64 bits user<br>9, a~f) and 128 bits for 26 Hexado<br><b>y index (advanced):</b> Select 1~4 k<br>st match with the connected AP's<br><b>ten encryption is set to WPA-PS</b><br><b>twork key:</b> Enter network key at | encryption algorithm. When key<br>5 ASCII characters (case sensitive),<br>(case sensitive).<br>sing WEP encryption algorithm.<br>can enter 10 Hexadecimal characters<br>ecimal characters (0~9, a~f).<br>ey index form the pull-down menu,<br>key index.<br><b>K/WPA2-PSK</b><br>least 8 to 64 characters.  |

#### **Advanced**

| efresh( <u>R</u> ) Mode( <u>M</u> ) A | out( <u>A</u> )                                                      |
|---------------------------------------|----------------------------------------------------------------------|
|                                       | General Advanced Statistics ICS<br>General<br>Beacon Interval<br>100 |
|                                       | DTIM Period:                                                         |
|                                       | 3<br>Preamble Mode                                                   |
|                                       | Long                                                                 |
|                                       |                                                                      |
|                                       | Set Defaults Apply                                                   |
|                                       |                                                                      |
| 111 +                                 |                                                                      |

| Advanced        |                                                                                                    |
|-----------------|----------------------------------------------------------------------------------------------------|
| Beacon Interval | The time between two beacons. (The system default is 100 ms.)                                                                                |
| DTIM Period     | The delivery traffic indication message (DTIM) is an element included in some beacon frames. User can specify a value from 1 to 255 beacons. |
| Preamble        | Select from the pull-down menu to change the Preamble type into <b>Short</b> or <b>Long</b> .                                                |
| Set Defaults    | Click to use the system default value.                                                                                                    |
| Apply           | Click to apply the above settings.                                                                                                    |

#### **Statistics**

| include into a company          | bout( <u>A</u> )                |       |
|---------------------------------|---------------------------------|-------|
| By Computer By Bog 2c By Bog 2c | General Advanced Statistics ICS |       |
|                                 | Counter Name                    | Value |
|                                 | Tx OK                           | 785   |
|                                 | Tx Error                        | 0     |
|                                 | Rx OK                           | 136   |
|                                 | Rx Packet Count                 | 136   |
|                                 | Rx Retry                        | 123   |
|                                 |                                 |       |
|                                 | Reset                           |       |
|                                 |                                 |       |

#### **Statistics**

| Tx OK           | Shows information of packets successfully sent.                         |
|-----------------|-------------------------------------------------------------------------|
| Tx Error        | Shows information of packets failed transmit after hitting retry limit. |
| Rx OK           | Shows information of packets received successfully.                     |
| Rx Packet Count | Shows information of packets received successfully.                     |
| Rx Retry        | Shows information of packets failed transmit after hitting retry limit. |
| Rx ICV Error    | Shows information of packets received with ICV error.                   |
| Reset           | Click to reset counters to zero.                                        |

### <u>ICS</u>

This page displays setting Internet connection sharing (ICS). Select a sharing public network and click Apply button to make a connection.

| erresn(K) Wode(M) A                                                                                                    | bout( <u>A</u> )                                                         |
|----------------------------------------------------------------------------------------------------|--------------------------------------------------------------------------|
| ByComputer<br>Boot State<br>Boot State<br>Boot St | General Advanced Statistics ICS                                          |
|                                                                                                    | Setting Internet Connection Sharing (ICS)                                |
|                                                                                                    | ConnName Device Name                                                     |
|                                                                                                    | Elecal Area Connection Atheros L1 Gigabit Ethernet 10/100/1000Base-T Con |
|                                                                                                    | 4 ¥                                                                      |
|                                                                                                    | Public Network                                                           |
|                                                                                                    |                                                                          |
|                                                                                                    | Apply                                                                    |

# **Chapter 5: Uninstall**

# For Windows 2000/XP

To remove the utility and driver, please refer to below steps. (When removing the utility, the driver will be removed as well.)

1. Go to Start →All Programs →Intelligent Wireless Utility→ Uninstall –Intelligent.

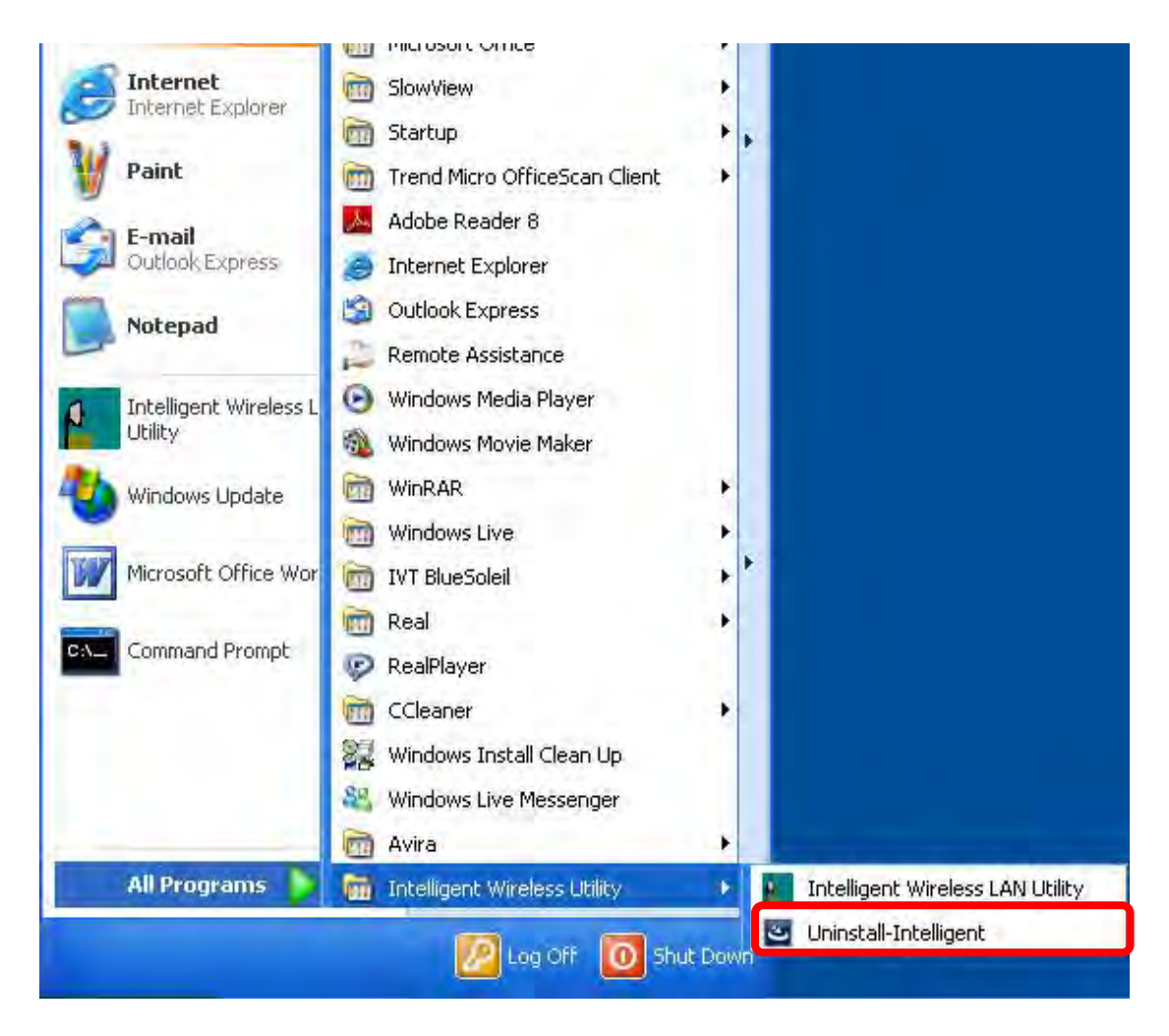

2. Click **Yes** to completely remove the selected application and all of its features.

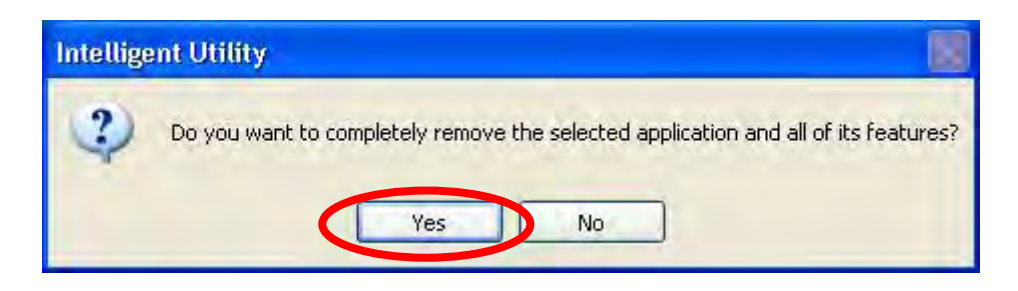

3. Then click **Finish** to complete uninstall.

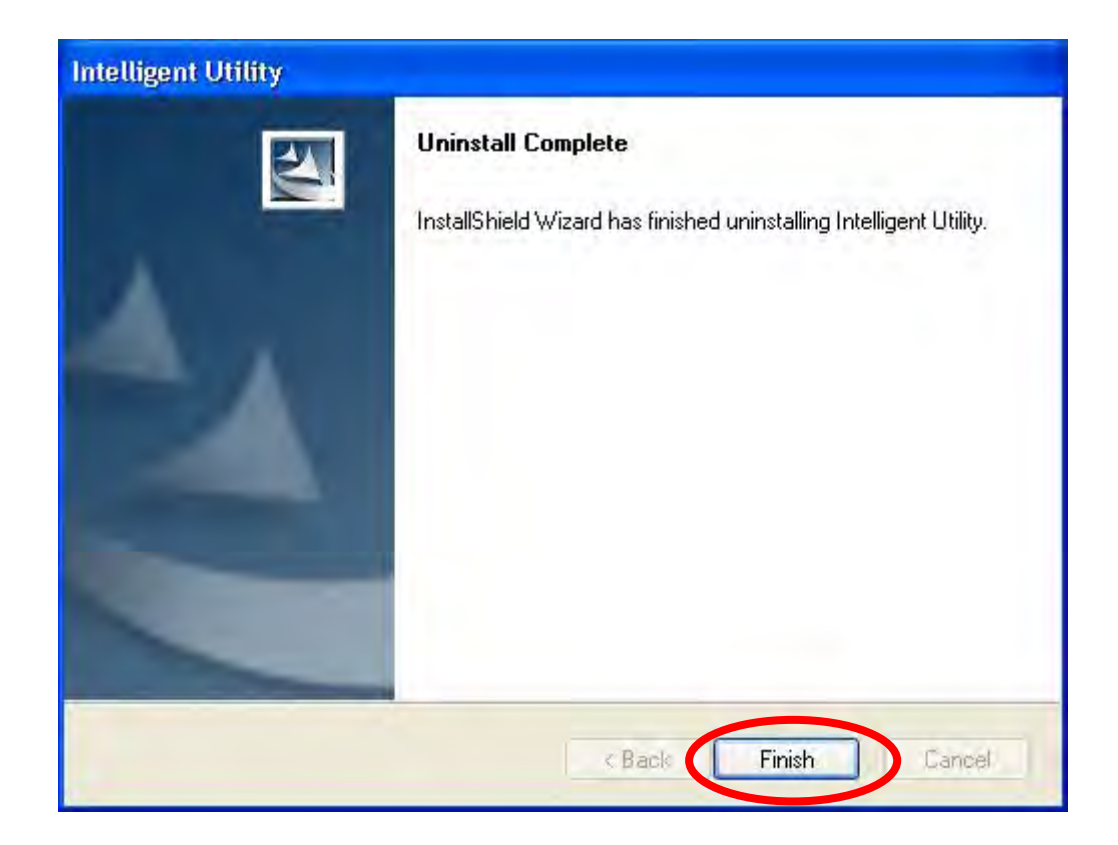

# For Windows Vista

To remove the utility and driver, please refer to below steps. (When removing the utility, the driver will be removed as well.)

1. Go to Start → Programs →Intelligent Wireless LAN Utility→ Uninstall –Intelligent.

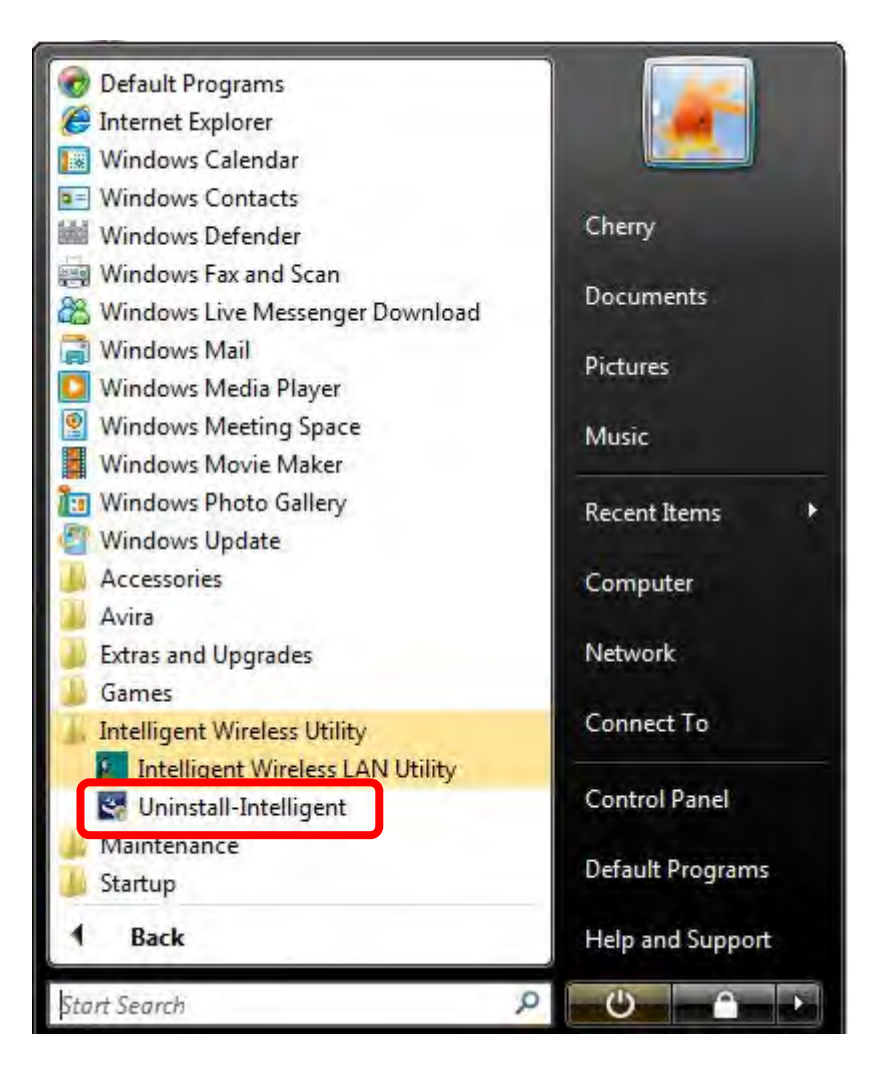

2. Click **Yes** to complete remove the selected application and all of its features.

![](_page_66_Picture_5.jpeg)

3. Finally, click **Finish** to complete uninstall.

![](_page_67_Picture_1.jpeg)

# For Windows 7

To remove the utility and driver, please refer to below steps. (When removing the utility, the driver will be removed as well.)

1. Go to Start → Programs →Intelligent Wireless Utility→ Uninstall –Intelligent.

![](_page_68_Picture_3.jpeg)

2. Click **Yes** to complete remove the selected application and all of its features.

![](_page_69_Picture_1.jpeg)

3. Finally, click **Finish** to complete uninstall.

![](_page_69_Picture_3.jpeg)